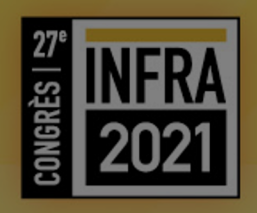

## GUIDE D'UTILISATION SWAPCARD Participants

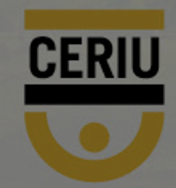

### **AVANT DE COMMENCER**

Vous avez deux choix pour accéder au congrès virtuel:

- 1. Version web
- 2. Application mobile

Apple Store: <u>https://apps.apple.com/us/app/infra-2020/id1532064673</u>

Google: <u>https://play.google.com/store/apps/details?id=c</u> om.swapcard.apps.android.infra

#### **NOTE IMPORTANTE :**

Nous vous suggérons fortement d'utiliser la version web. **Ne pas utiliser de VPN** 

Utiliser le navigateur CHROME

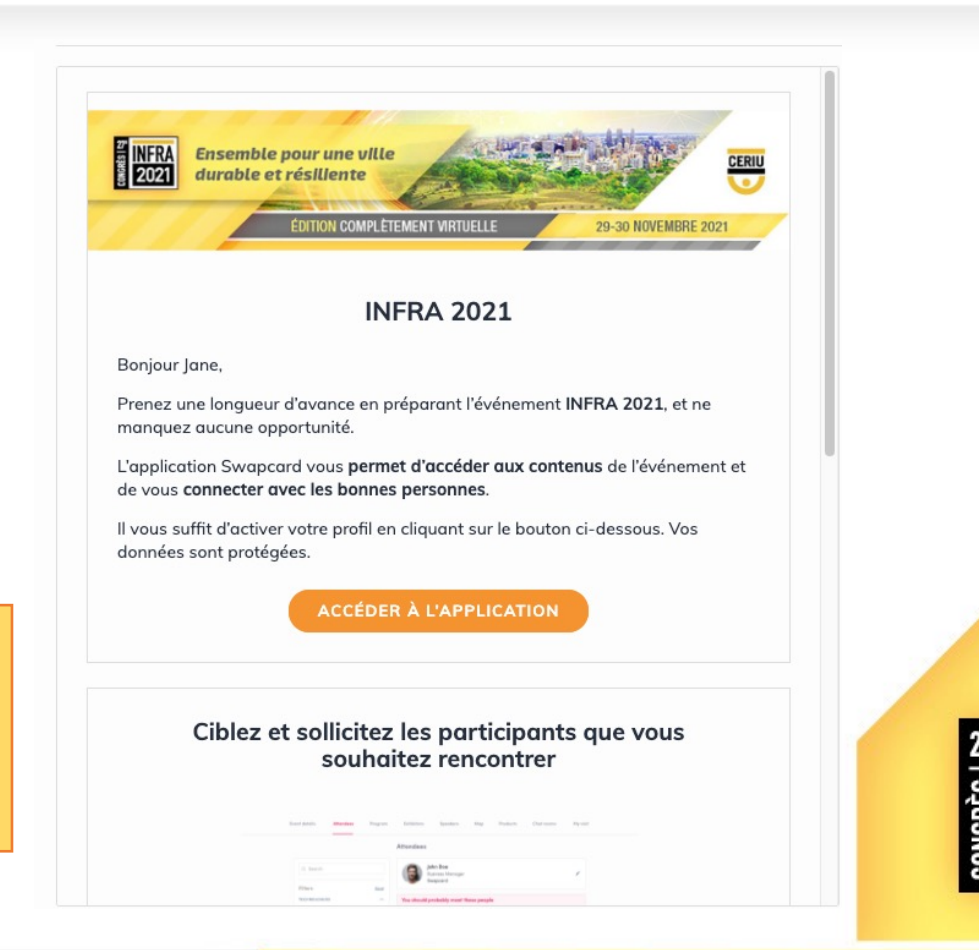

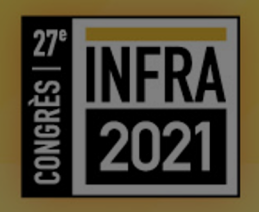

## Connexion à la plateforme

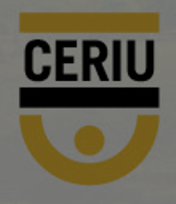

### **COURRIEL DE CONNEXION**

Les participants recevront un courriel avec un lien de connexion et/ou inscription à la plateforme.

Pour les participants avec un profil Swapcard déjà existant, votre mot de passe reste le même que votre dernière connexion.

Ne pas oublier de mettre votre profil à jour.

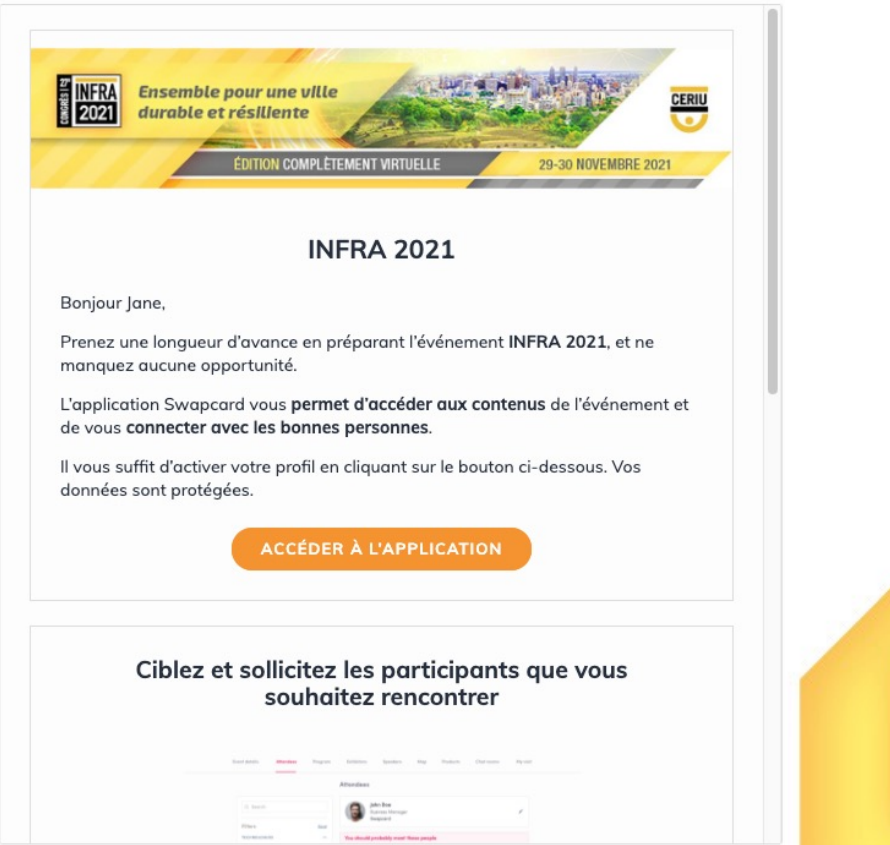

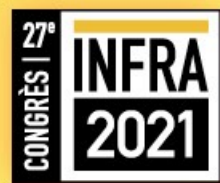

### **SE CONNECTER**

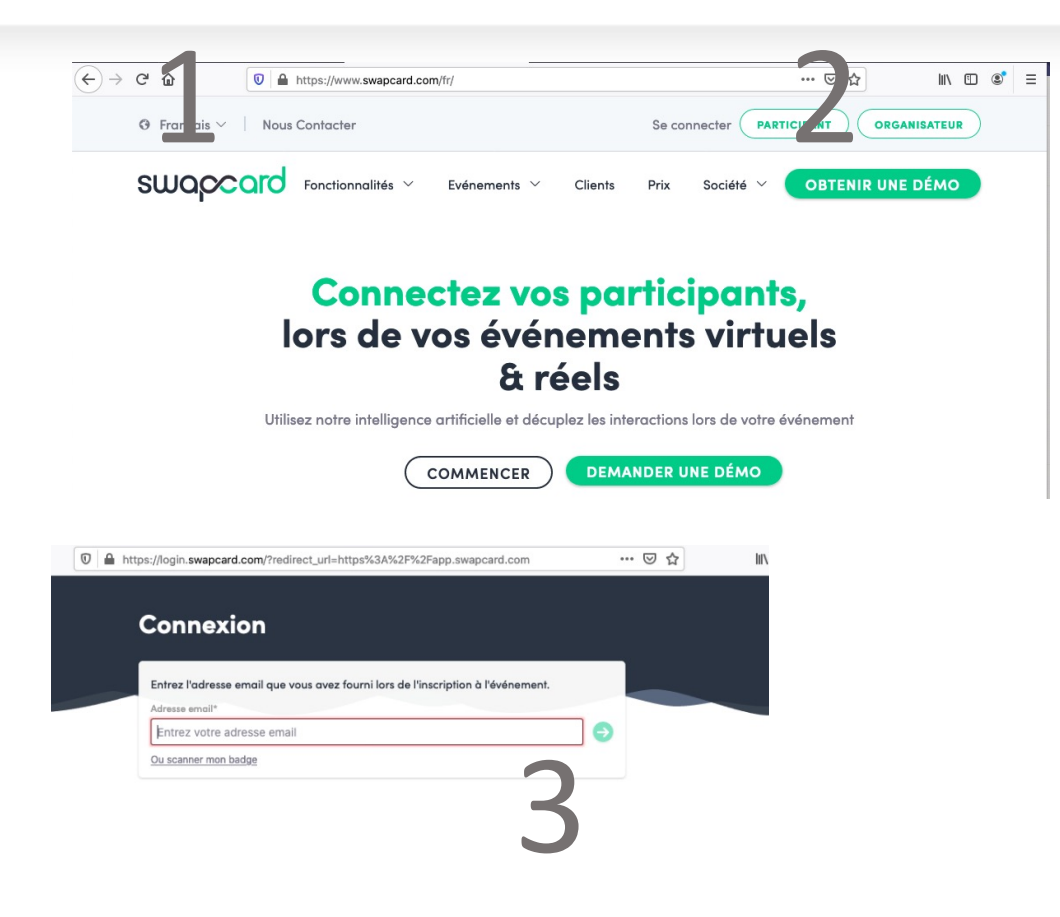

Rendez-vous sur le <u>https://infra.app.swap</u> <u>card.com/event/infra-</u> <u>2020</u>

1.

- 2. Cliquez sur *participant* en haut à droite
- Connectez-vous avec l'adresse courriel utilisée à l'inscription

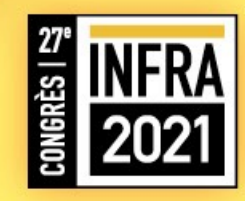

### **SE CONNECTER**

| 🔒 ht | tps://login. <b>swapcard.com</b> /login?redirect_url=https%3A%2F%2Fapp.swapcard.com      | ⊠ ☆ |
|------|------------------------------------------------------------------------------------------|-----|
|      | < RETOUR                                                                                 |     |
|      | Bonjour Steve                                                                            |     |
|      |                                                                                          |     |
|      | C'est un plaisir de vous revoir. Veuillez entrer votre mot de passe pour vous connecter. |     |
|      | @ steve.cote@ceriu.qc.ca                                                                 |     |
| ┻    | Mot de passe*                                                                            |     |
|      | Entrer votre mot de passe 🗞                                                              | €   |
|      | Vous ne retrouvez pas votre mot de passe ?                                               |     |
|      | RECEVOIR UN LIEN MAGIQUE                                                                 |     |

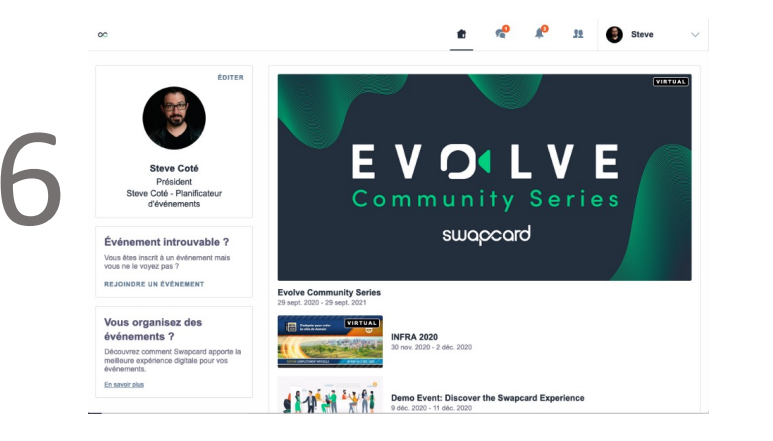

- 4. Entrez votre mot de passe
- 5. Cliquez sur *recevoir un lien magique* si vous n'avez pas de mot de passe.
- 6. Bienvenue dans la plateforme

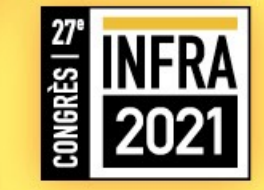

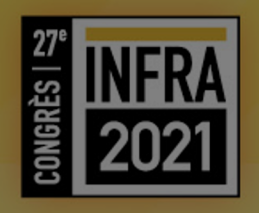

### Mise à jour de votre profil personnel

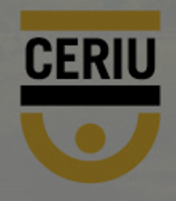

### MISE À JOUR DE VOTRE PROFIL PERSONNEL

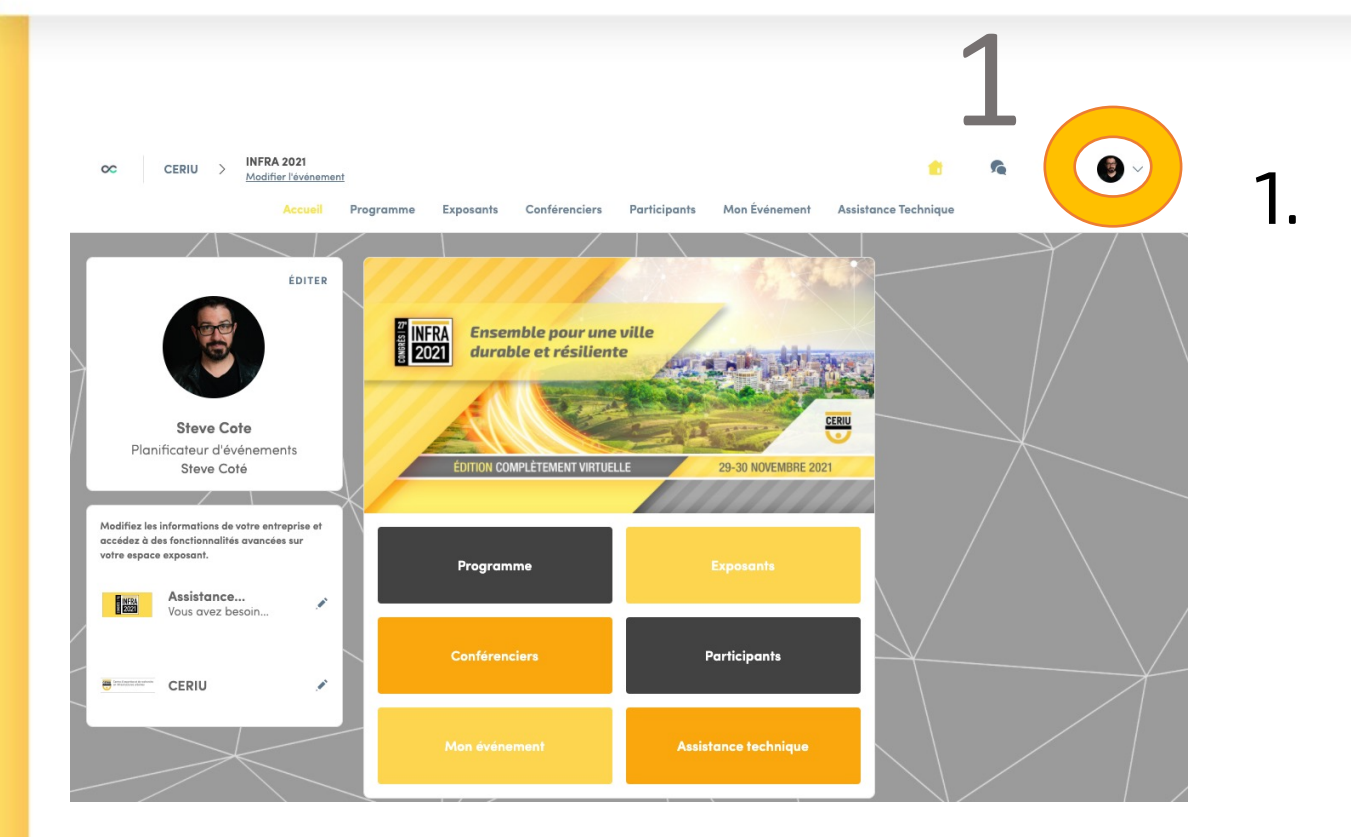

#### Entrez dans votre profil personnel

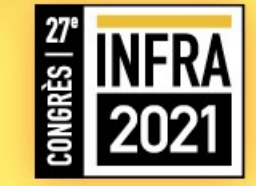

### MISE À JOUR DE VOTRE PROFIL PERSONNEL

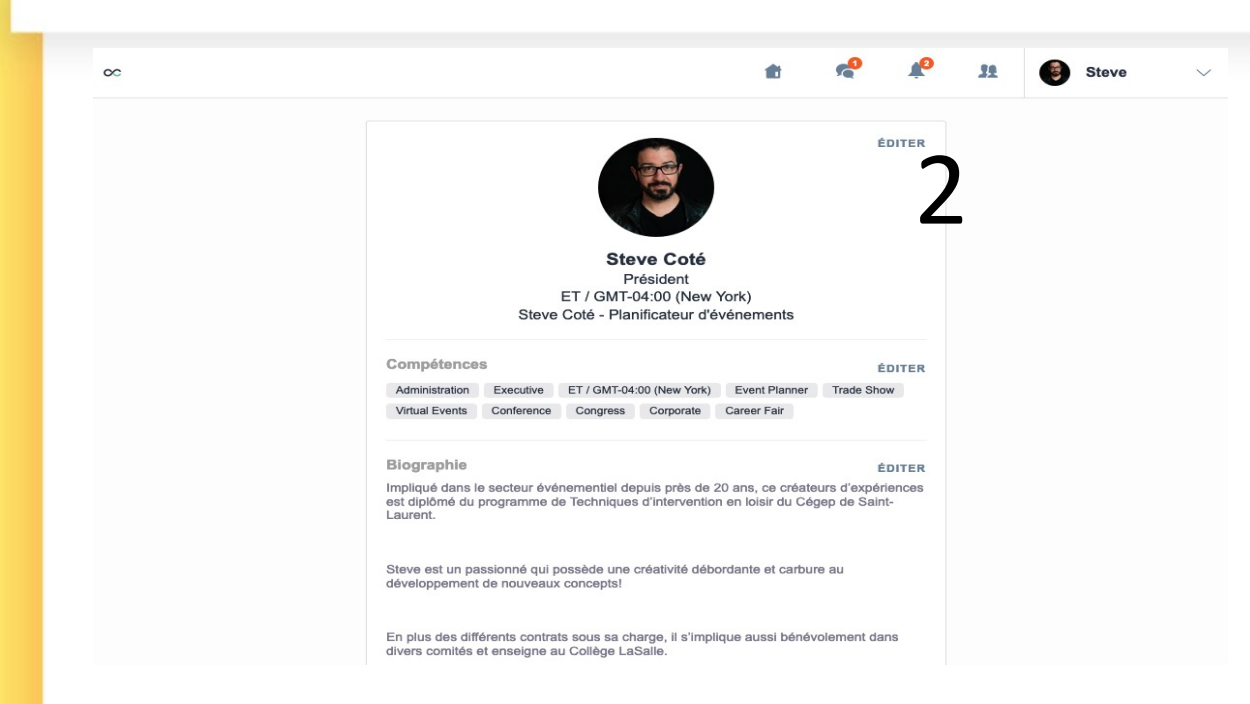

 Modifiez les informations des sections en cliquant sur <u>éditer</u>.

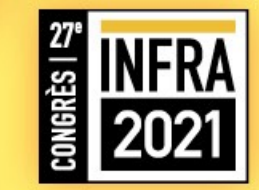

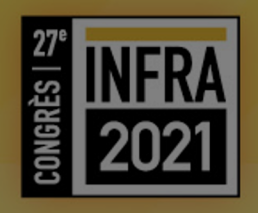

# Mise à jour de vos préférences

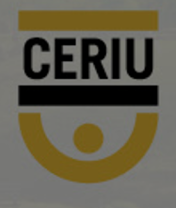

### MISE À JOUR DE VOS PRÉFÉRENCES

| CERIU > INFRA 2021<br>Modifier l'evénement |                                                                                                    | ± 5 4 € ~               |
|--------------------------------------------|----------------------------------------------------------------------------------------------------|-------------------------|
|                                            | Mon profil Mes contacts Profirences                                                                                                    |                         |
|                                            | Français V                                                                                                    |                         |
|                                            | Afficher mon statut Lorsque cette option est activée, les autres personnes voient lorsque vous êtes en ligne.                                       |                         |
|                                            | Notifications par email                                                                                                    |                         |
|                                            | <ul> <li>Informations de l'organisateur de l'événement</li> <li>Rappel des activités non vues</li> <li>Rappel des demandes non répondues</li> </ul> |                         |
|                                            | Nouvelles demandes de connexion et de rendez-vous<br>GÉRER MES PRÉFÉRENCES POUR TOUS LES ÉVÉNEMENTS                                                 | $\langle \cdot \rangle$ |
|                                            | Adresses email<br>Ajoutez vos autres adresses email. Puis, vous pourrez vous connecter à votre compte<br>avec toute adresse confirmée.              |                         |
|                                            | scote@createurdevenement.com (retrictifate)                                                                                                    |                         |

- Cliquez sur votre profil personnel
- 2. Cliquez sur préférences
- 3. Modifiez vos préférences

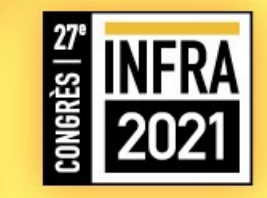

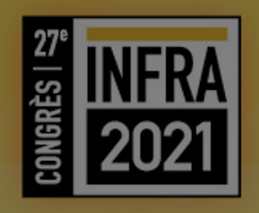

### La plateforme: comment se retrouver !

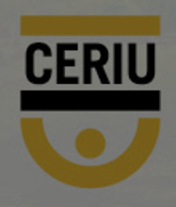

#### Les onglets de la plateforme

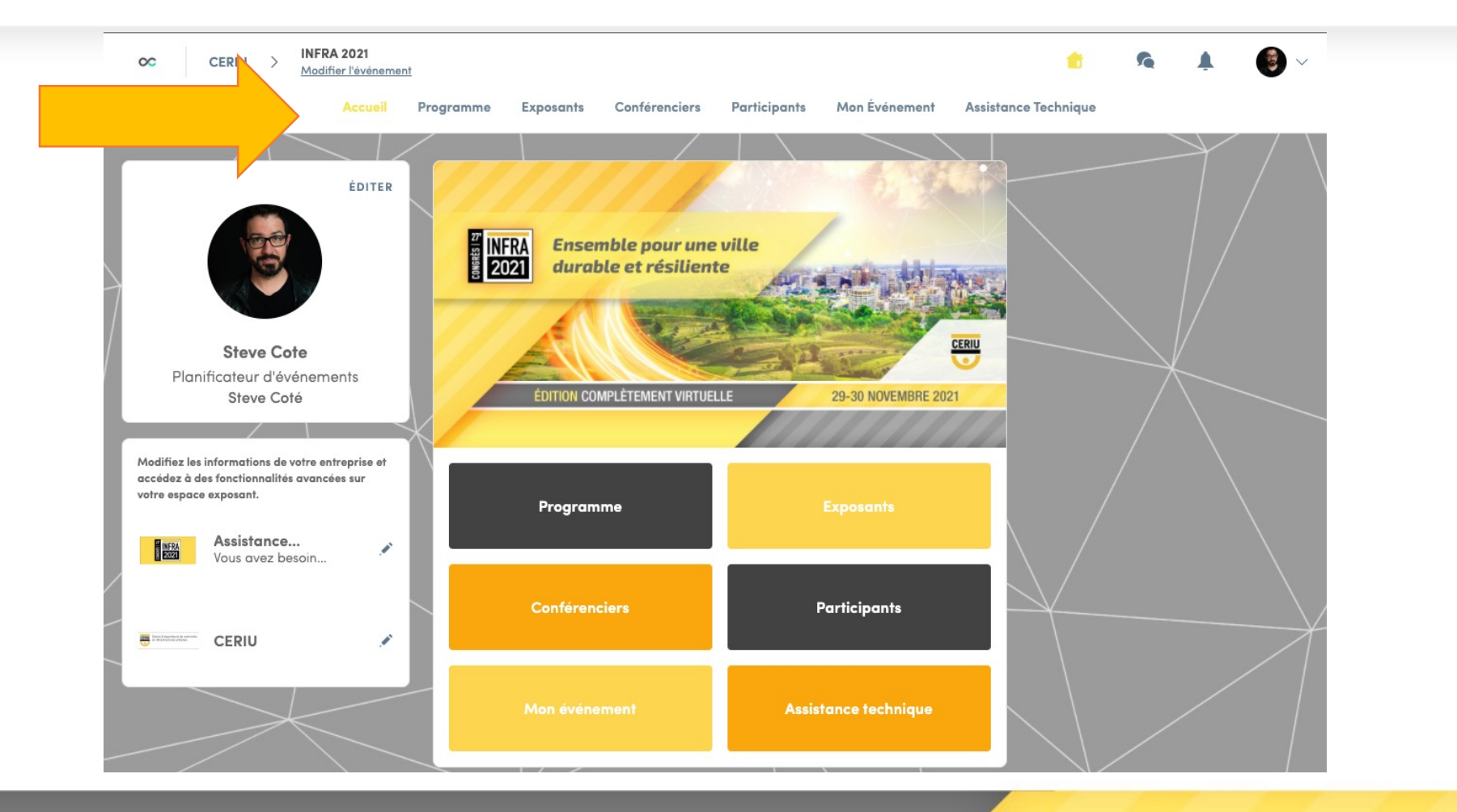

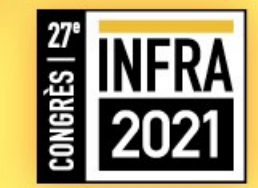

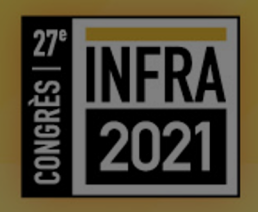

## Onglet : Programme

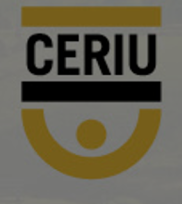

### **PROGRAMME – RETROUVEZ L'HORAIRE**

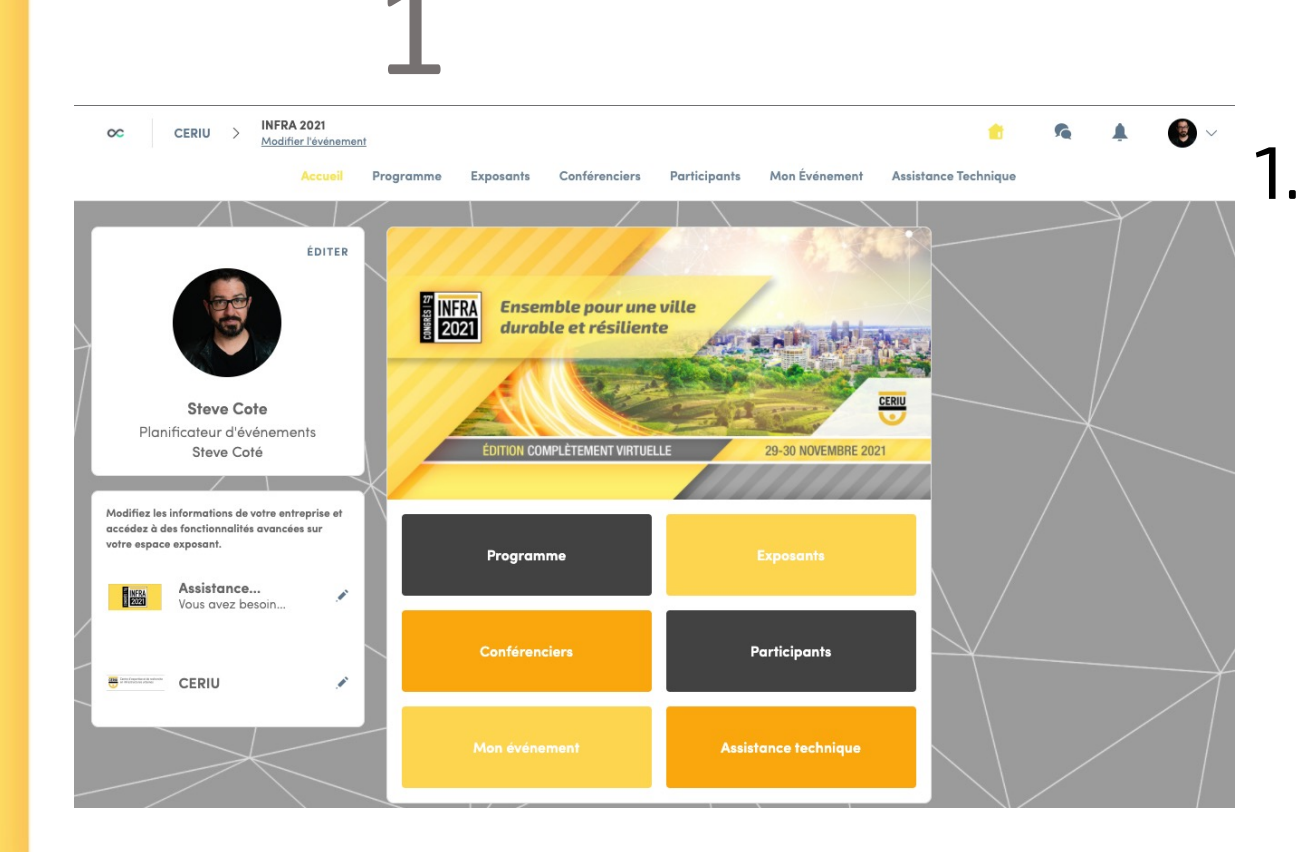

### Rendez-vous dans l'onglet **programme**

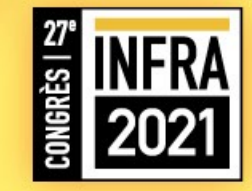

### PROGRAMME

Lorsque vous cliquez sur la conférence du programme de votre choix, vous retrouvez plus de détails.

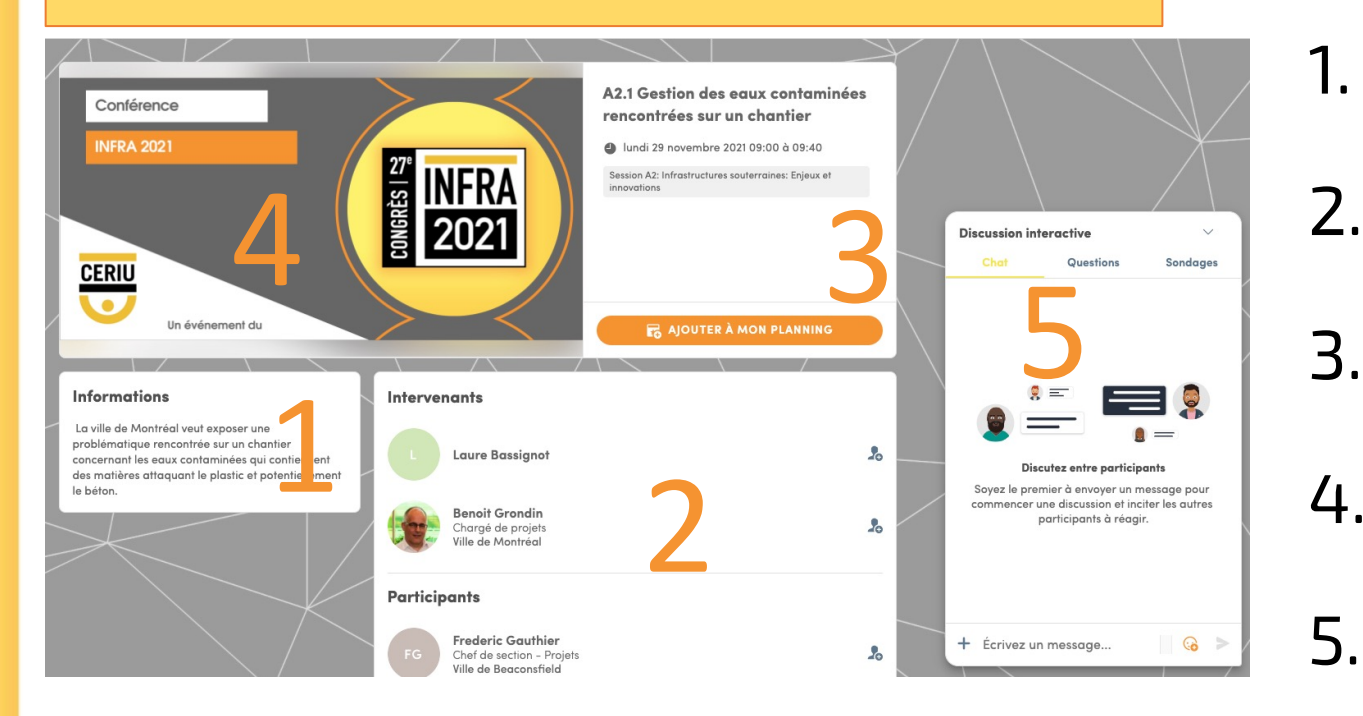

- Les informations de la conférence
- 2. Les intervenants /conférenciers
- 3. Le statut de votre inscription
- 4. Fenêtre de diffusion
  - Clavardage

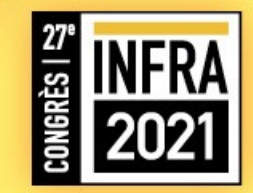

### PERSONNALISER VOTRE PROGRAMME

Le fait de choisir une conférence n'est pas une inscription, vous pouvez changer votre horaire à tout moment et assister à des conférences que vous n'avez pas sélectionnées.

| CERIU > INFRA 2021<br>Modifier l'événement                                                                                           |                                  |                        |              |               | •                    | ŝ          | Ļ          | •           |
|----------------------------------------------------------------------------------------------------|----------------------------------|------------------------|--------------|---------------|----------------------|------------|------------|-------------|
| Accueil Pro                                                                                                    | gramme Exp                       | osants Conférenciers   | Participants | Mon Événement | Assistance Technique |            |            |             |
|                                                                                                    |                                  | /                      |              | $\sim$        |                      |            | $\searrow$ |             |
|                                                                                                    | _                                | lundi<br>29            | mardi<br>30  |               |                      |            |            | $\setminus$ |
|                                                                                                    |                                  | /                      |              |               |                      |            |            |             |
| Affinez la liste (2 caractères min.)                                                                                                 | 08:00<br>08:30<br>09:00          | Discours d'ouverture   |              |               | 2                    |            |            | 5           |
| THÉMATIQUES                                                                                                    | 09:00                            |                        |              |               |                      |            |            |             |
| 95:00 Session A1:Gestion des actifs industriels et de l'eau / Modération par<br>12:27                                                |                                  |                        |              |               |                      | <b>E</b> 6 |            |             |
| Les dates sont affichées selon votre<br>I fuseau horaire (America/Toronto)<br><u>Afficher selon le fuseau horaire de l'événement</u> | Session Al:Gestion des actifs in | ndustriels et de l'eau |              |               |                      |            |            |             |

- 1. Choisir la journée de diffusion des conférences.
- Lorsque vous choisissez la conférence à laquelle vous voulez assister, cliquez sur le petit logo avec le +, ce dernier deviendra un crochet.

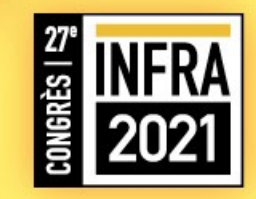

### PERSONNALISER VOTRE PROGRAMME

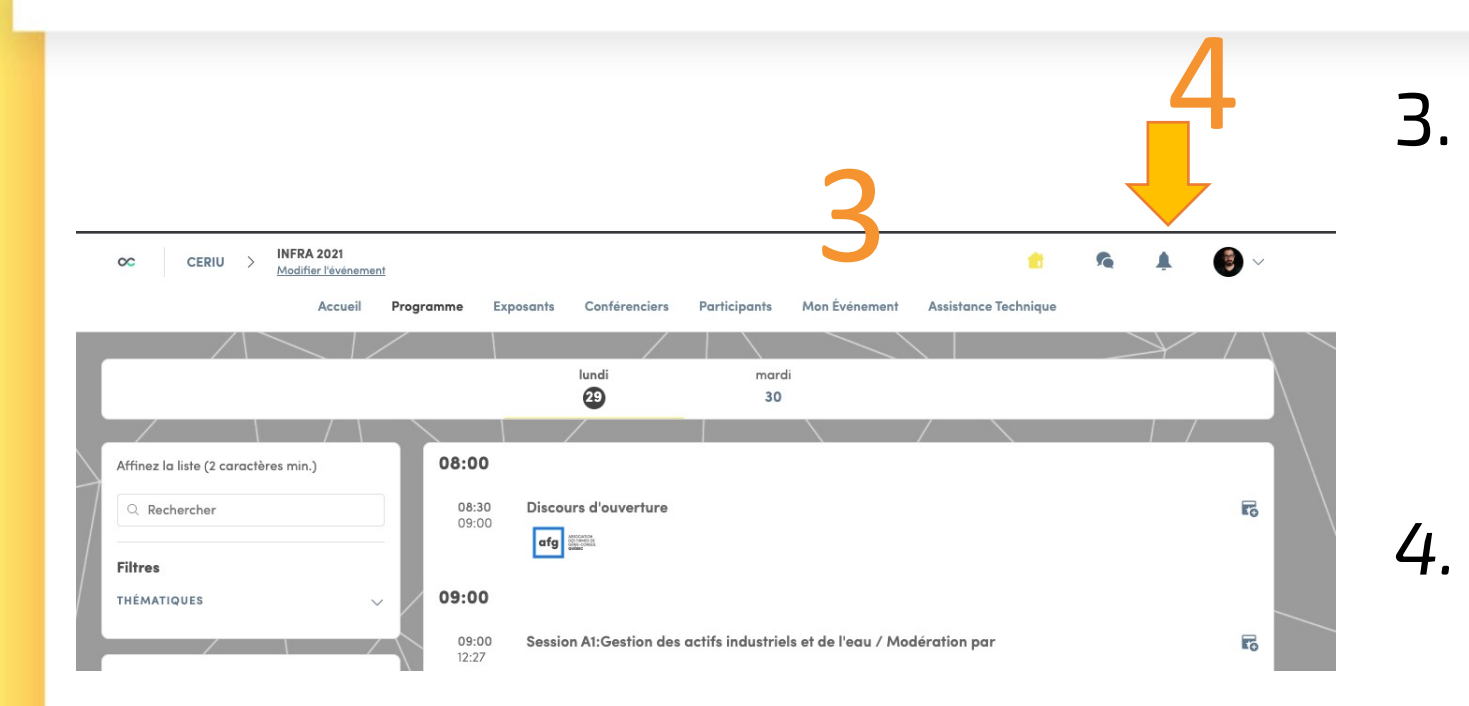

Les conférences sélectionnées se retrouvent dans la section **Mon événement.** 

Vous recevrez une notification 10 minutes avant le début de la conférence.

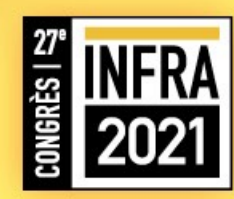

### PROGRAMME – EXPORTER LES DONNÉES DANS VOTRE AGENDA PERSONNEL.

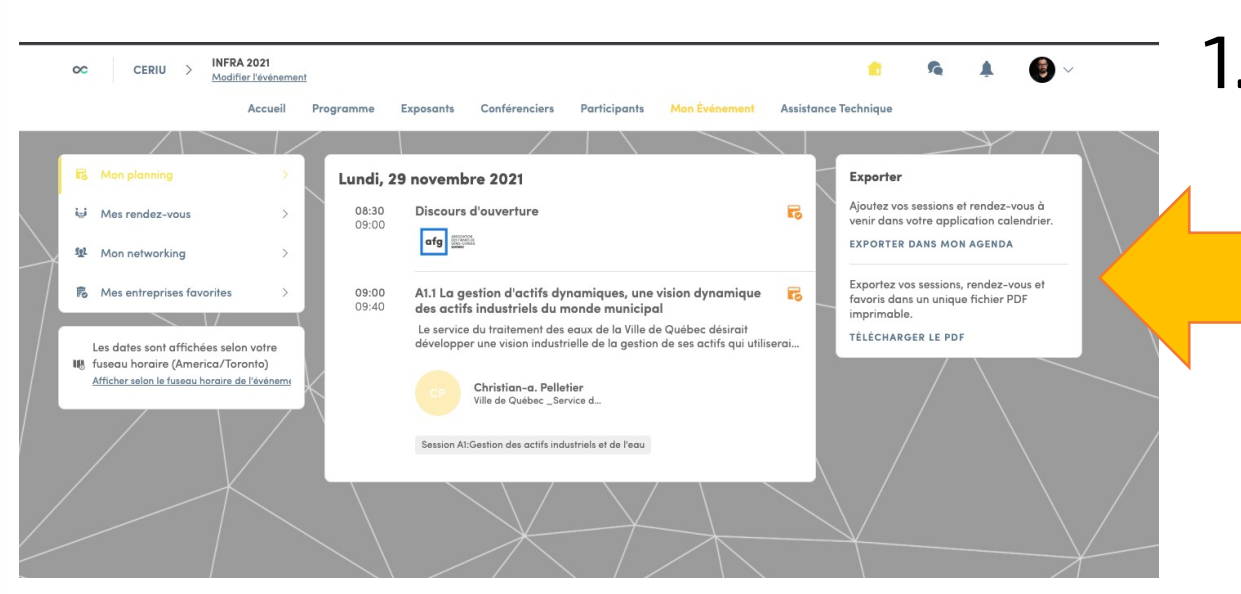

#### Dans l'onglet **Mon** événement

Lorsque le programme personnalisé sera effectué, vous pourrez l'exporter dans votre agenda personnel **ou en PDF**.

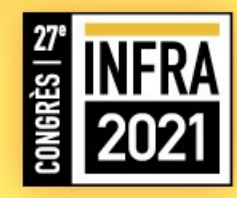

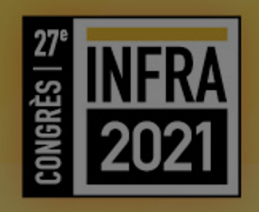

## Onglet : Exposants

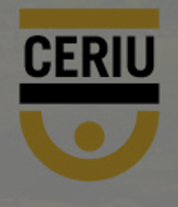

#### **EXPOSANTS – RETROUVEZ LES EXPOSANTS**

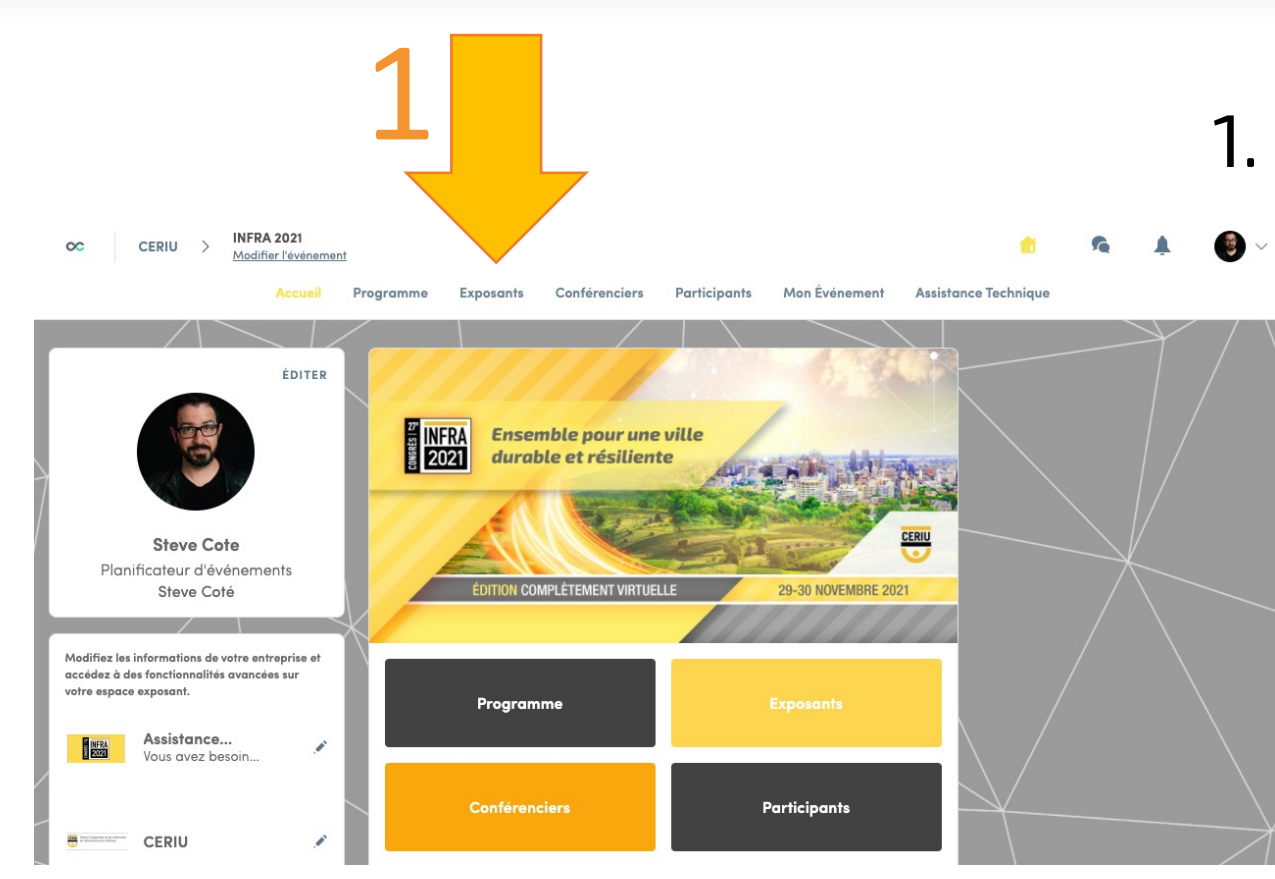

#### Rendez-vous dans l'onglet **exposants**

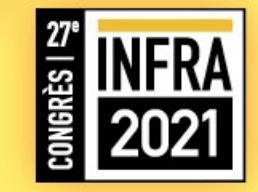

### **EXPOSANTS – SÉLECTIONNEZ UN EXPOSANT**

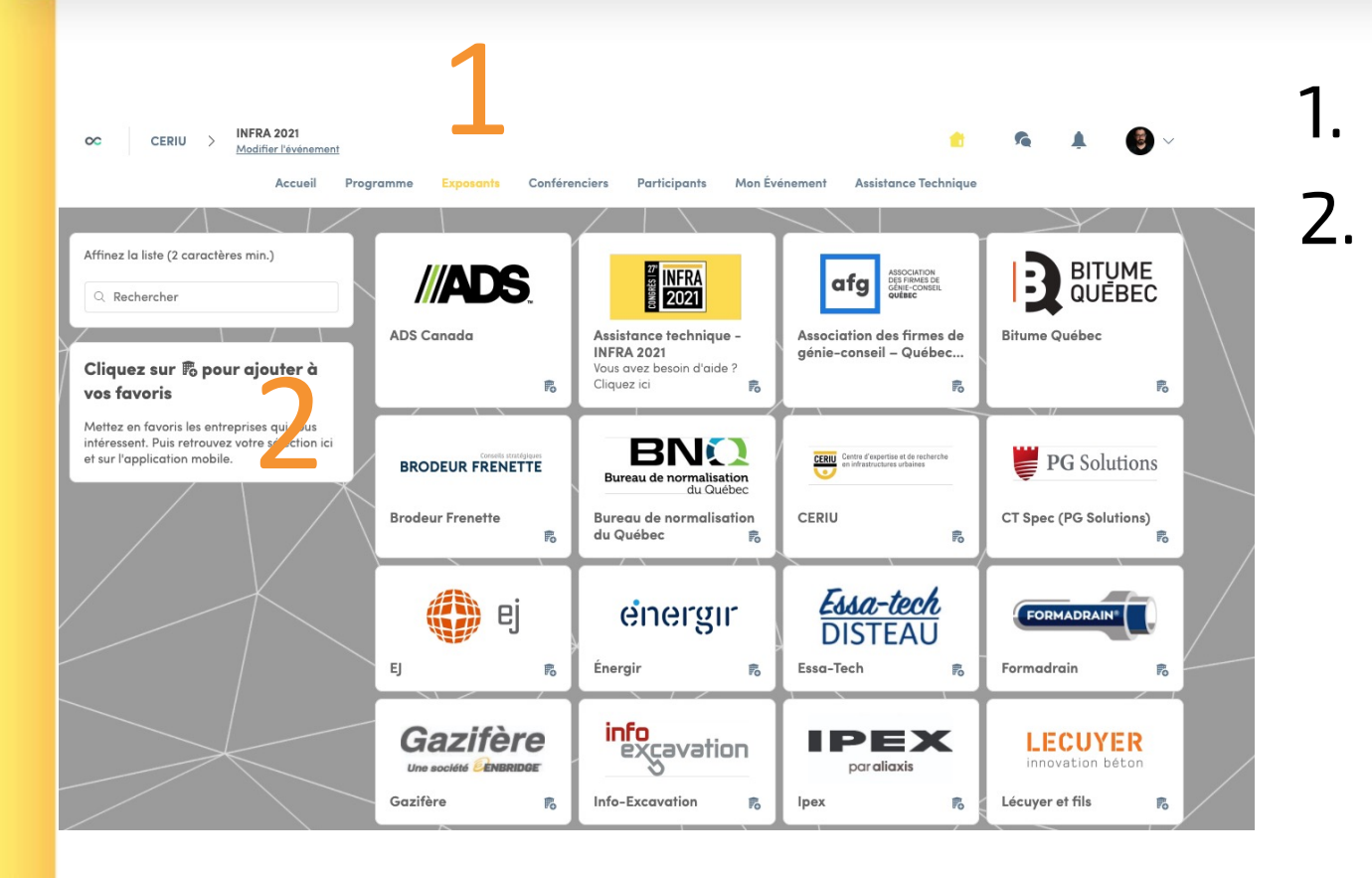

- . Choisir un exposant
- . Cliquez sur l'onglet avec le + pour le placer dans vos favoris, ce dernier deviendra un crochet (il se retrouvera dans la section **mon événement).**

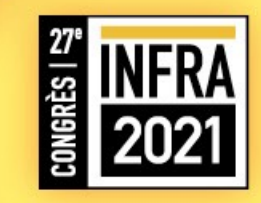

### **EXPOSANTS – VISITEZ UN EXPOSANT**

Lorsque vous cliquez sur l'exposant de votre choix, vous générez son profil.

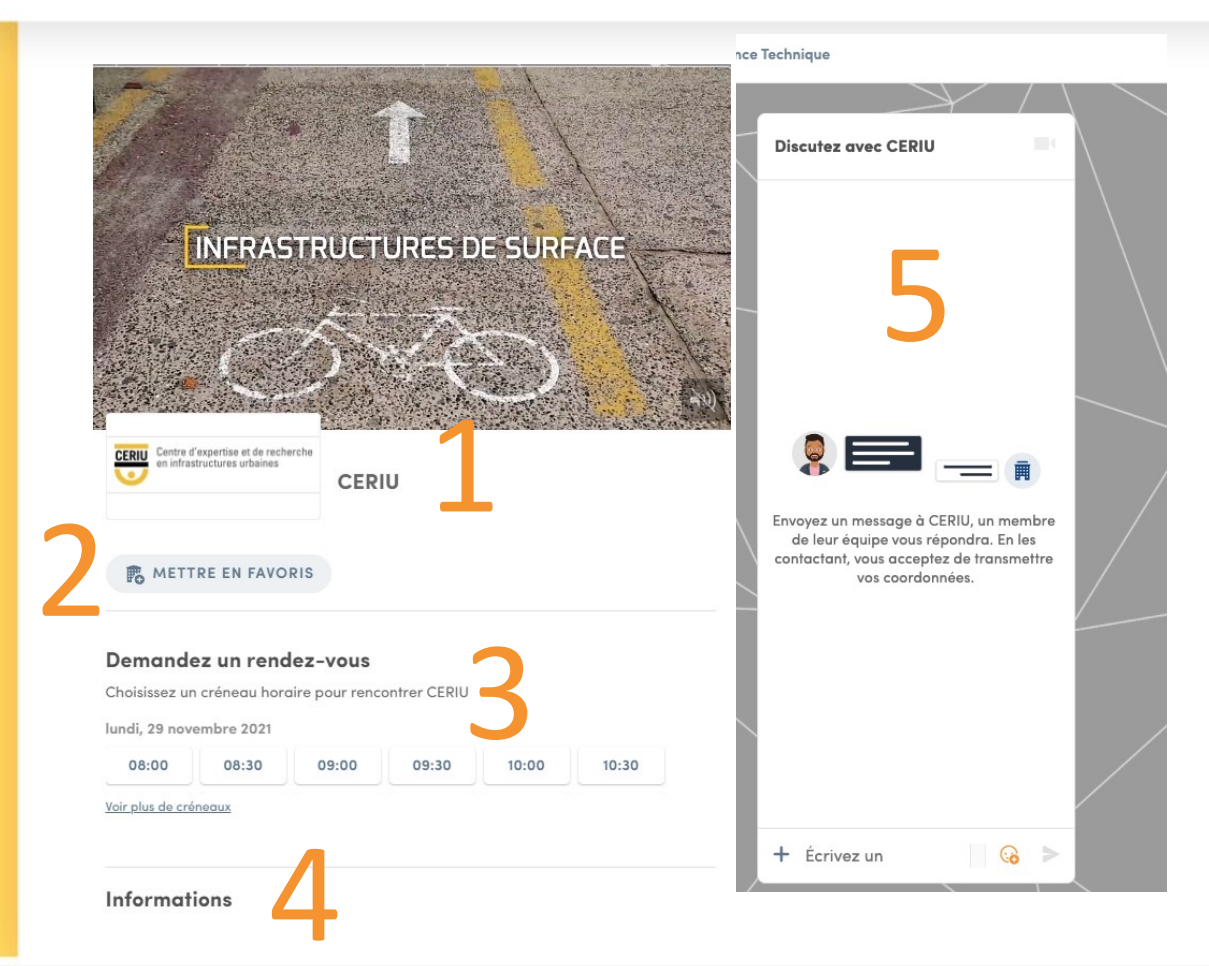

- 1. Le nom de l'exposant
- 2. S'il est dans vos favoris ou non
- 3. Le statut du rendez-vous demandé (ou les plages horaires disponibles pour un rendezvous)
- 4. Les informations de l'exposant
- 5. Votre fenêtre de clavardage (pour discuter en privé avec l'équipe de l'exposant)

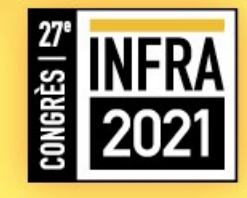

### **EXPOSANTS – VISITEZ UN EXPOSANT**

Lorsque vous cliquez sur l'exposant de votre choix, vous générez son profil.

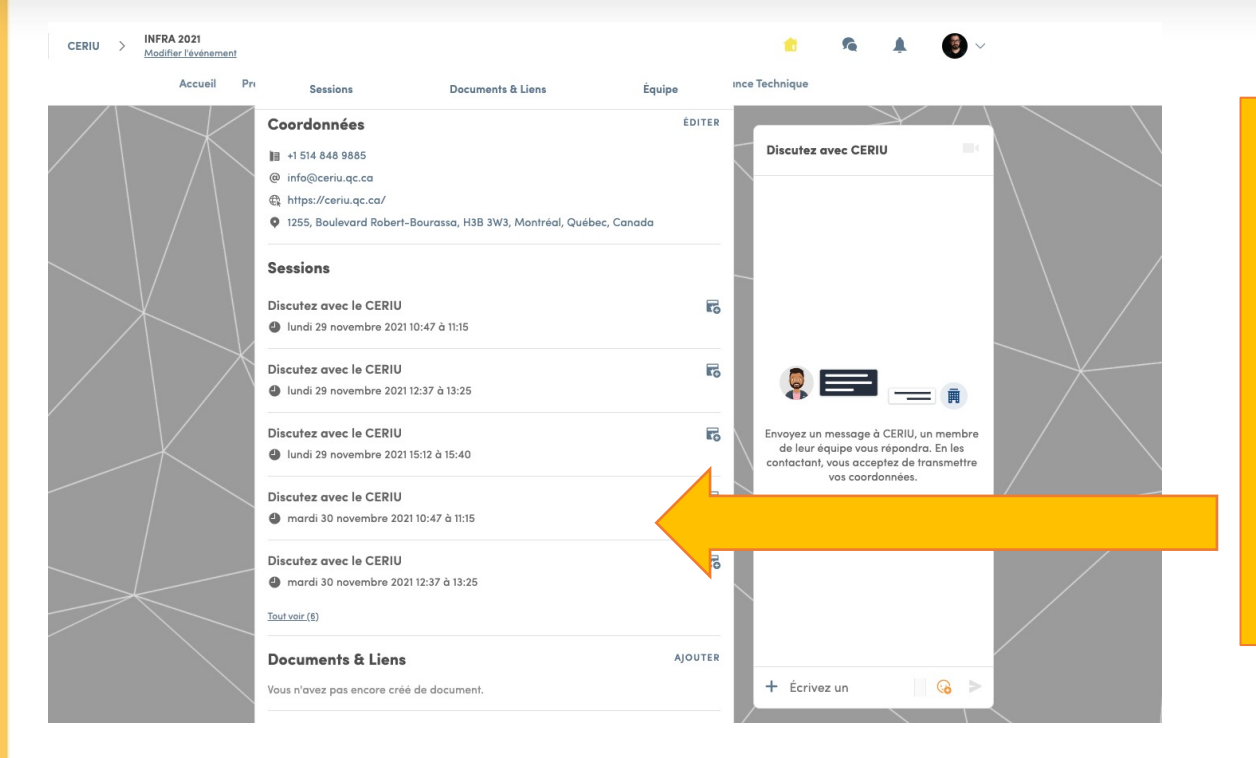

#### NOUVEAUTÉ 2021 Durant les pauses discuté en direct à plusieurs avec nos exposants

- 1. Sélectionnez la plage horaire
- 2. Inscrivez-vous à la discussion désirez.
- 3. À l'heure voulu, cliquez sur l'événement dans l'onglet *mon événement* et ensuite joindre

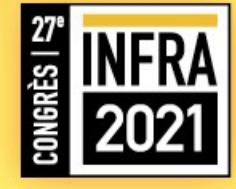

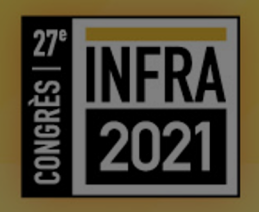

## Onglet : conférenciers

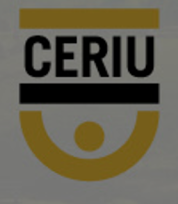

### **CONFÉRENCIERS – RETROUVEZ LES CONFÉRENCIERS**

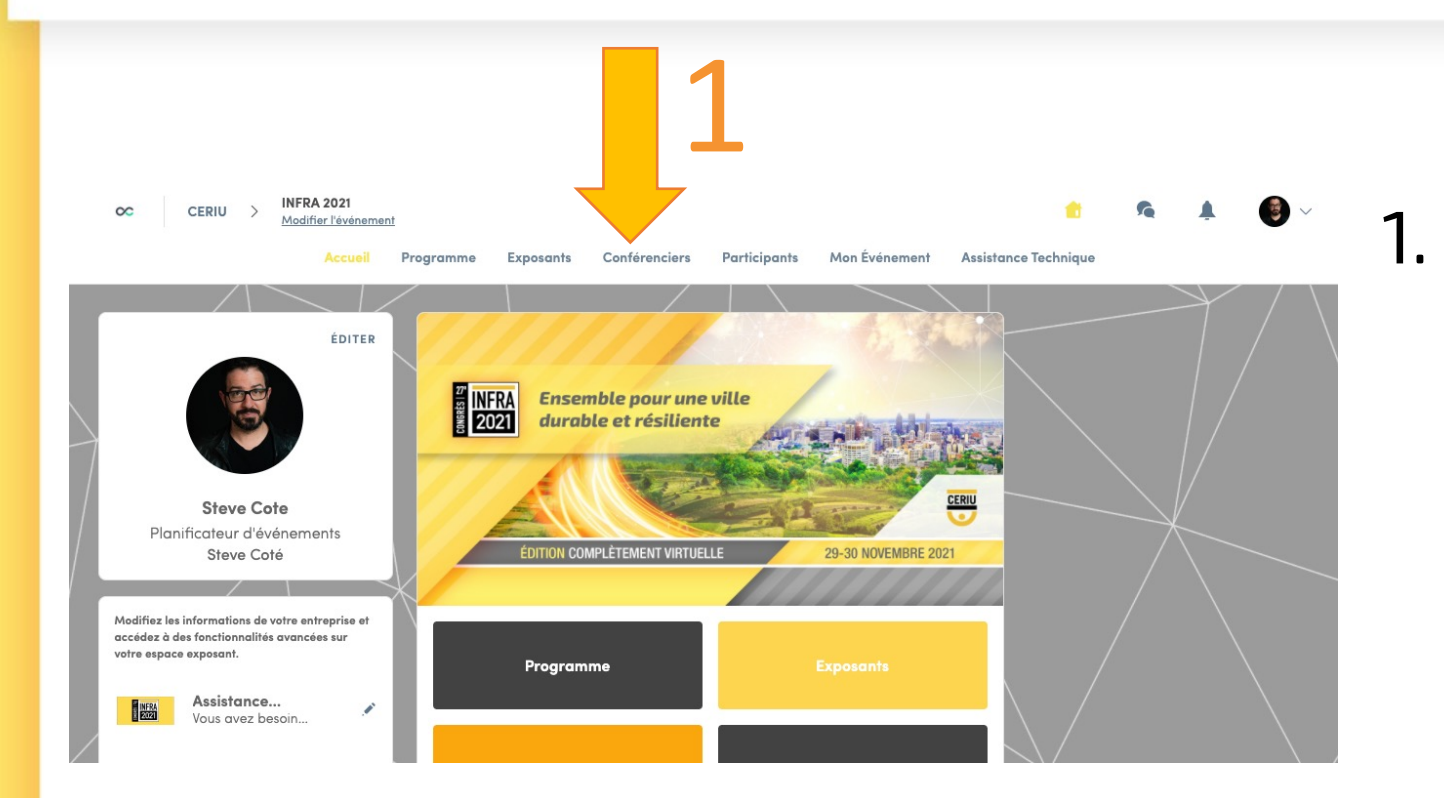

#### Rendez-vous dans l'onglet *conférenciers*

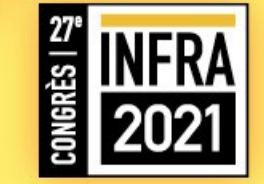

### **CONFÉRENCIERS – SÉLECTIONNEZ UN CONFÉRENCIER.**

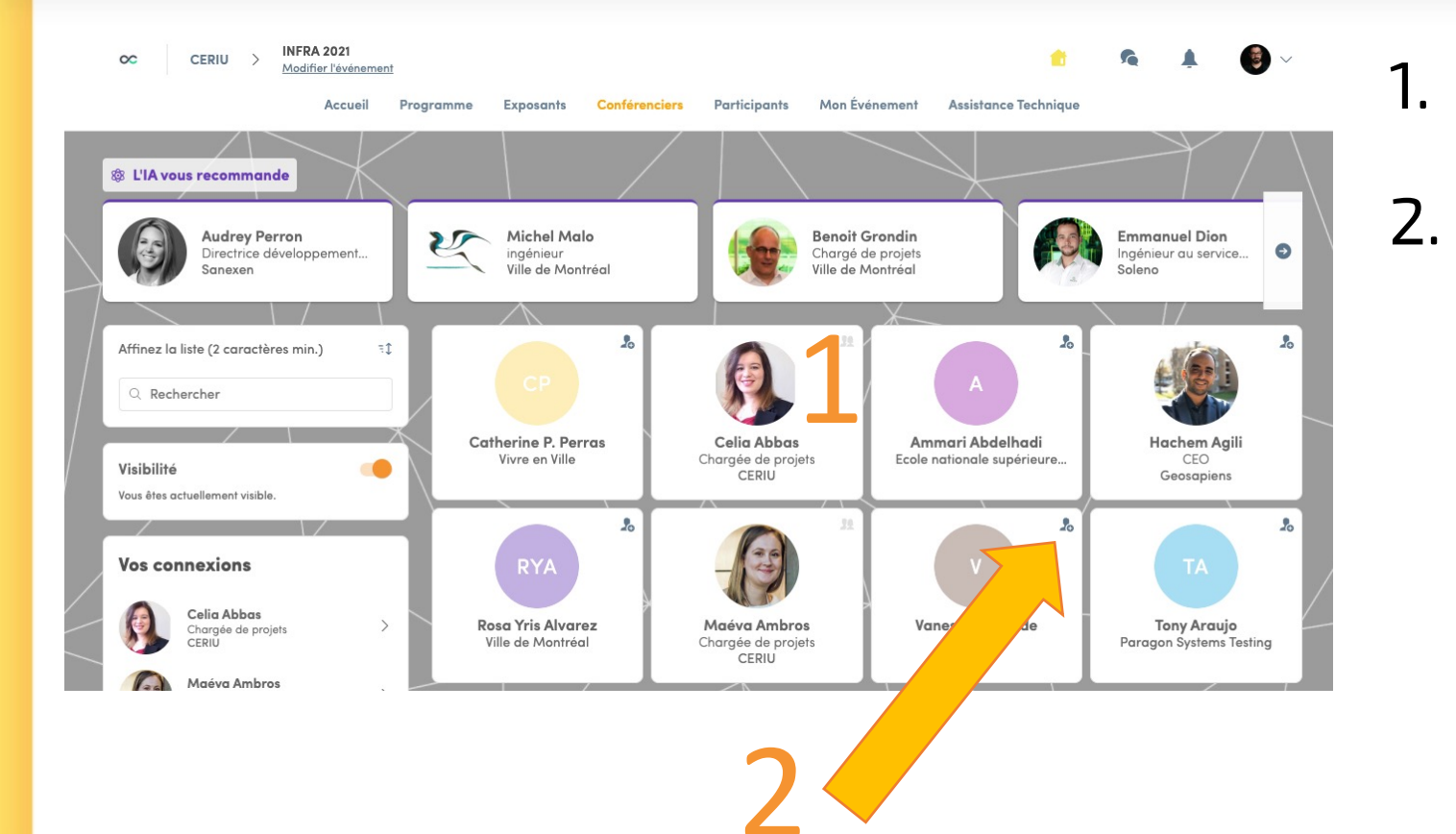

Choisissez un conférencier Cliquez sur le sigle de la tête avec le + pour le placer dans vos favoris, ce dernier deviendra un crochet (il se retrouvera dans la section **mon événement**).

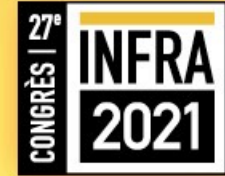

### CONFÉRENCIERS

Lorsque vous cliquez sur le conférencier de votre choix, vous affichez son profil.

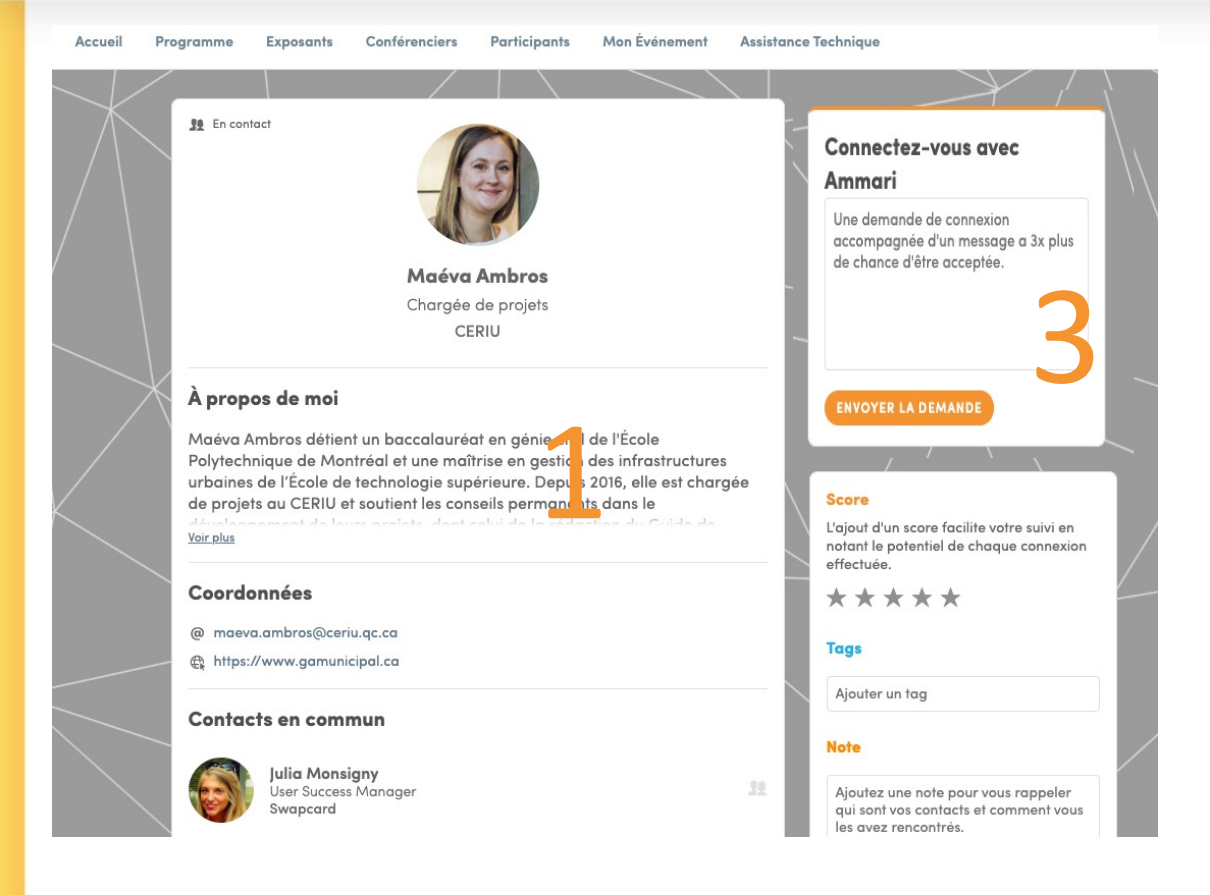

- 1. Les informations du conférencier
- 2. Les disponibilités pour prendre rendez-vous avec le conférencier
- 3. Faites une demande de contact (Si cette demande est acceptée par le conférencier, la fiche se retrouvera dans **mon** événement).

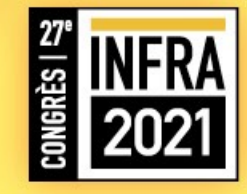

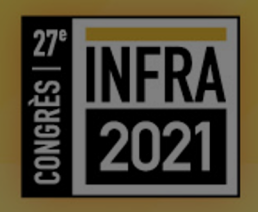

## Onglet : Participants

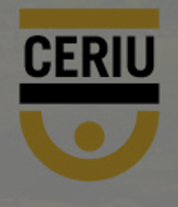

#### PARTICIPANTS – RETROUVEZ DES PARTICIPANTS

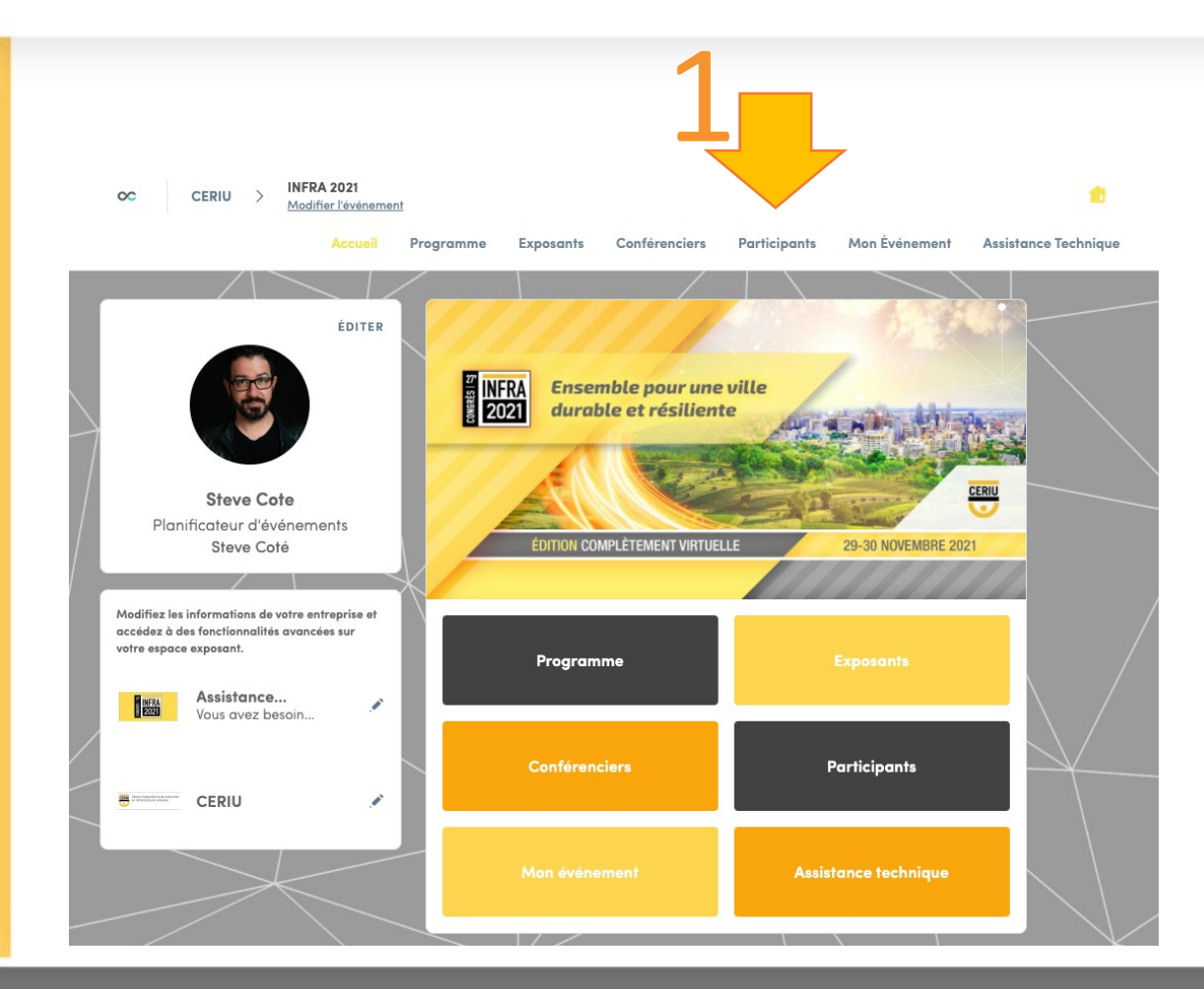

#### 1. Rendez-vous dans l'onglet *participants*

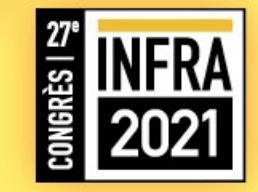

### PARTICIPANTS – SÉLECTIONNEZ UN PARTICIPANT

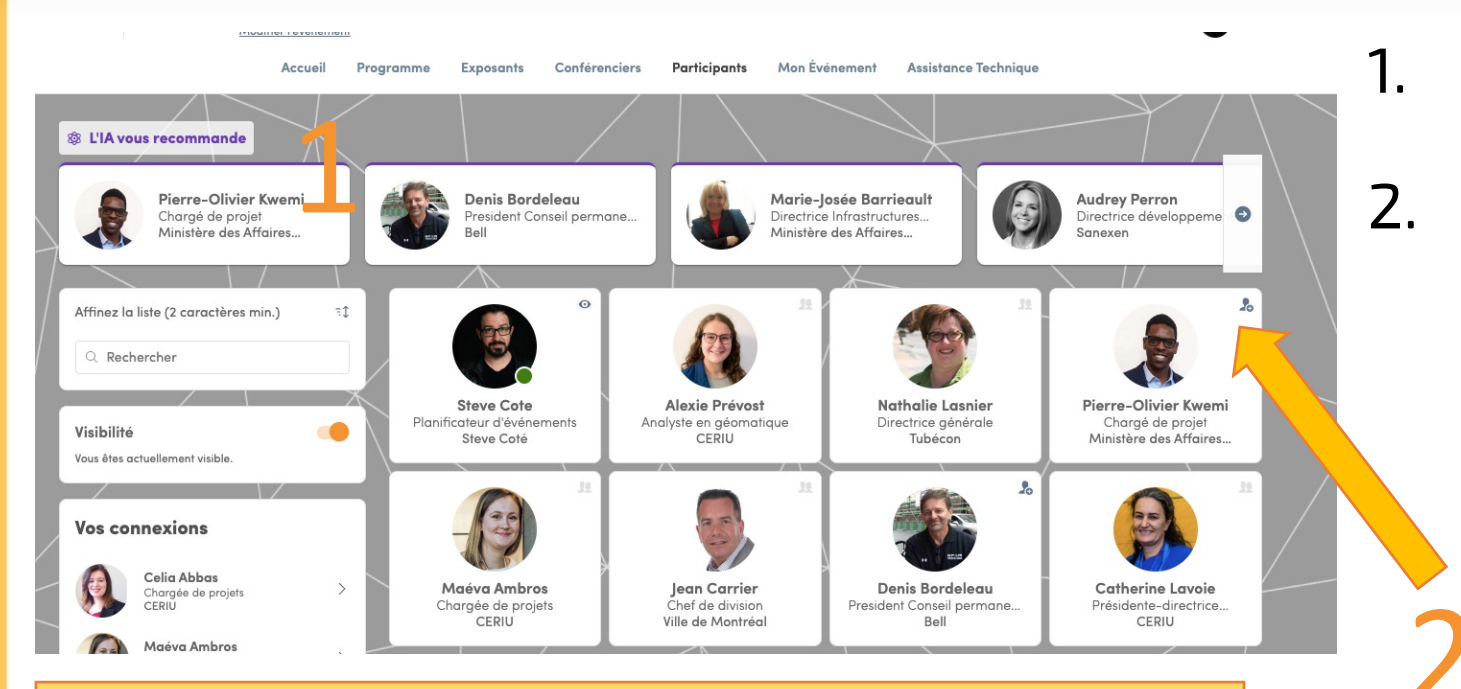

Sous la liste de suggestions pour vous, vous retrouverez la liste des gens qui sont connectés en même temps que vous sur la plateforme.

Liste générée par intelligence artificielle Cliquez sur le sigle de la tête avec le + pour le placer dans vos contacts, ce dernier deviendra un onglet à deux têtes (il se retrouvera dans la section **mon événement).** 

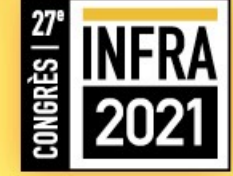

### **PARTICIPANT – VOIR UN PROFIL**

Lorsque vous cliquez sur le participant de votre choix, vous générez son profil.

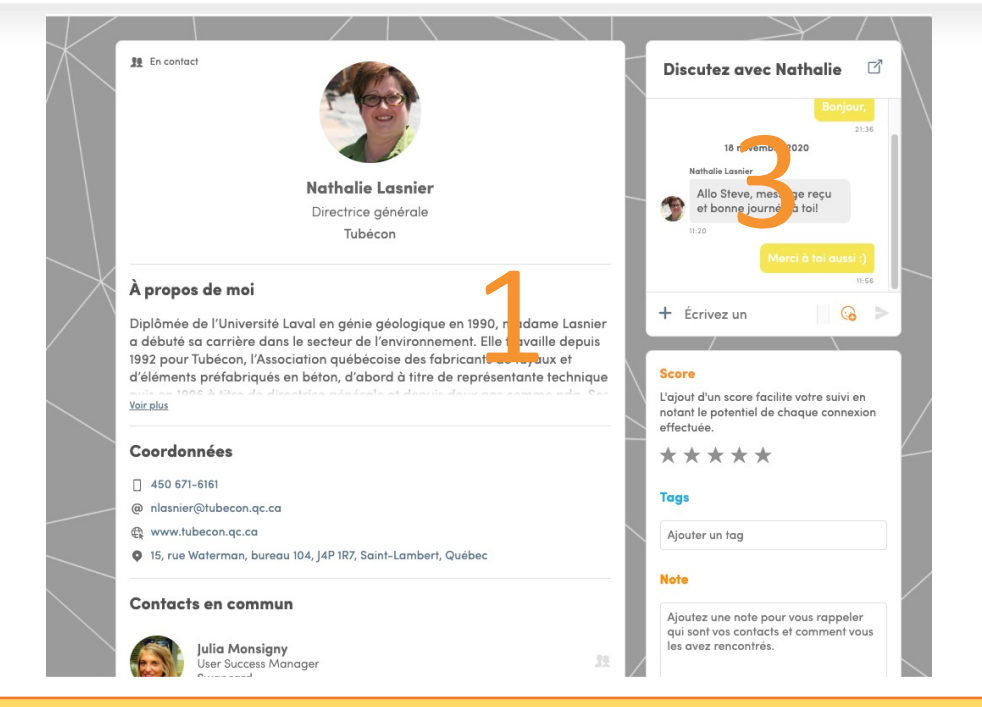

Dans le profil du participant, vous avez également accès à sa biographie, ses médias sociaux, ses coordonnées et les informations liées à son entreprise.

- Les informations du participant
- 2. Les possibilités de rendez-vous
- La zone pour la demande de contact.

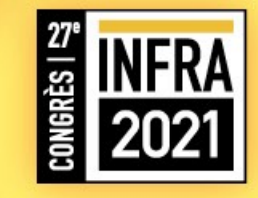

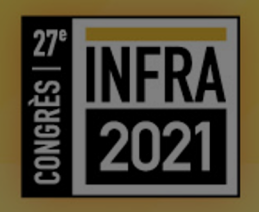

## Onglet : mon événement

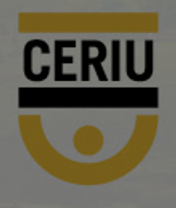

#### **MON ÉVÉNEMENT – RETROUVEZ VOS FAVORIS INFRA 2021** 6 1 oc CERIU > Modifier l'événement 1. Rendez-vous dans l'onglet Conférenciers Participants Programme Exposants Mon Événement Assistance Technique mon événement ÉDITER 7<sup>77</sup> INFRA 2021 Ensemble pour une ville durable et résiliente Steve Cote Planificateur d'événements COMPLÈTEMENT VIRTUELLE Steve Coté Modifiez les informations de votre entreprise et accédez à des fonctionnalités avancées sur votre espace exposant. Programme Assistance... Vous avez besoin... **Participants** CERIU Assistance technique

### **MON ÉVÉNEMENT – RETROUVEZ VOS FAVORIS**

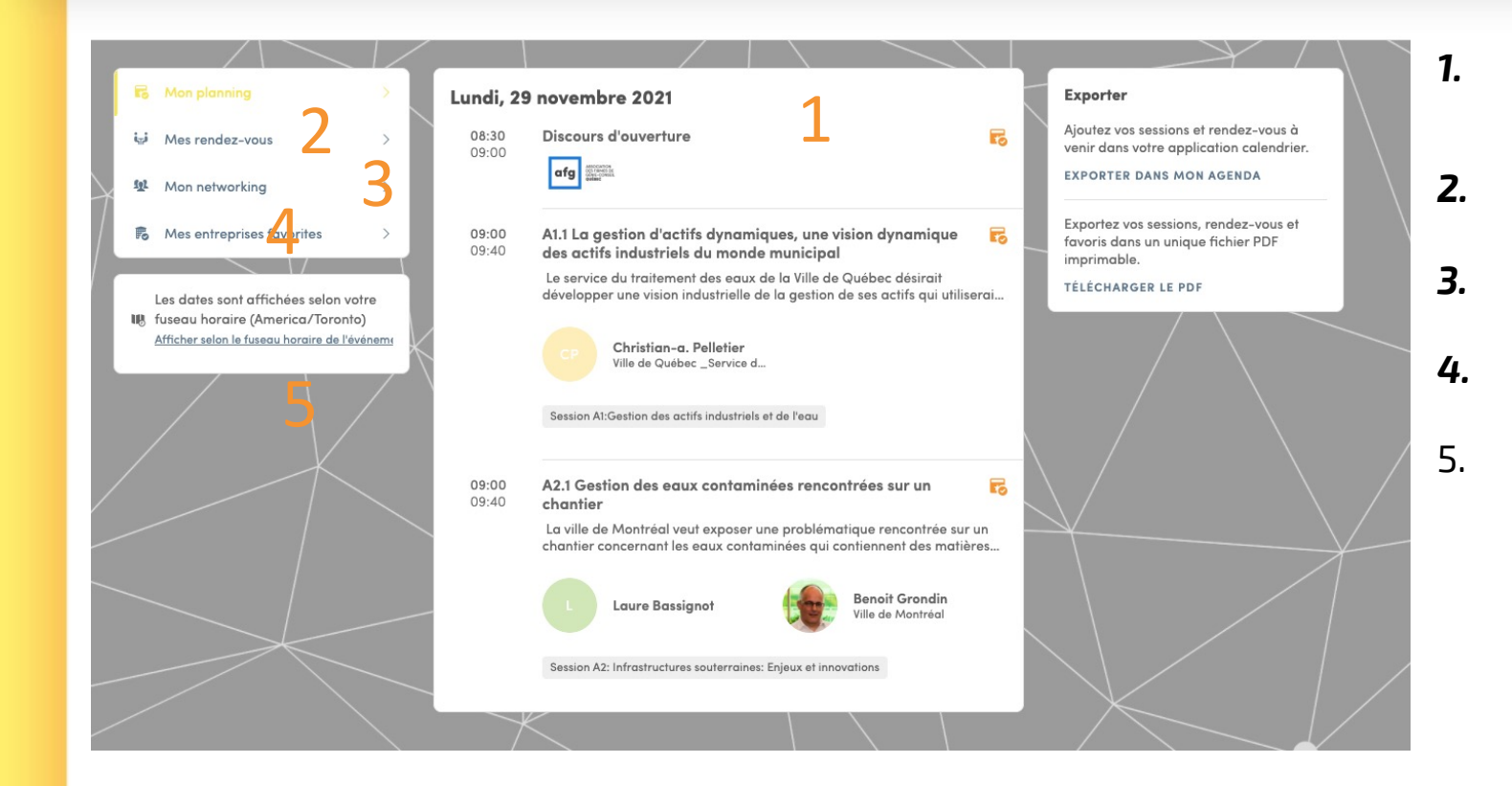

- *Mon planning* pour retrouver vos rendez-vous et conférences favoris.
- Mes rendez-vous pour retrouver vos rendez-vous.
- *Mon networking* pour retrouver vos fiches contacts.
- **Mes entreprises favorites** pour retrouver vos exposants favoris.
- Exporter votre horaire dans votre agenda personnel (Outlook, etc.)

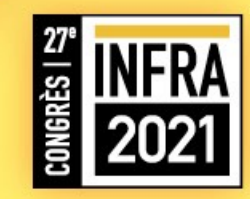

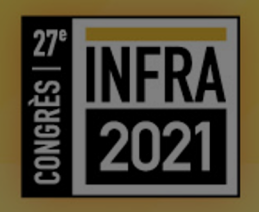

### Onglet : Assistance technique

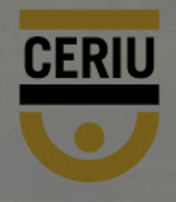

### **ASSISTANCE TECHNIQUE- BESOIN D'AIDE**

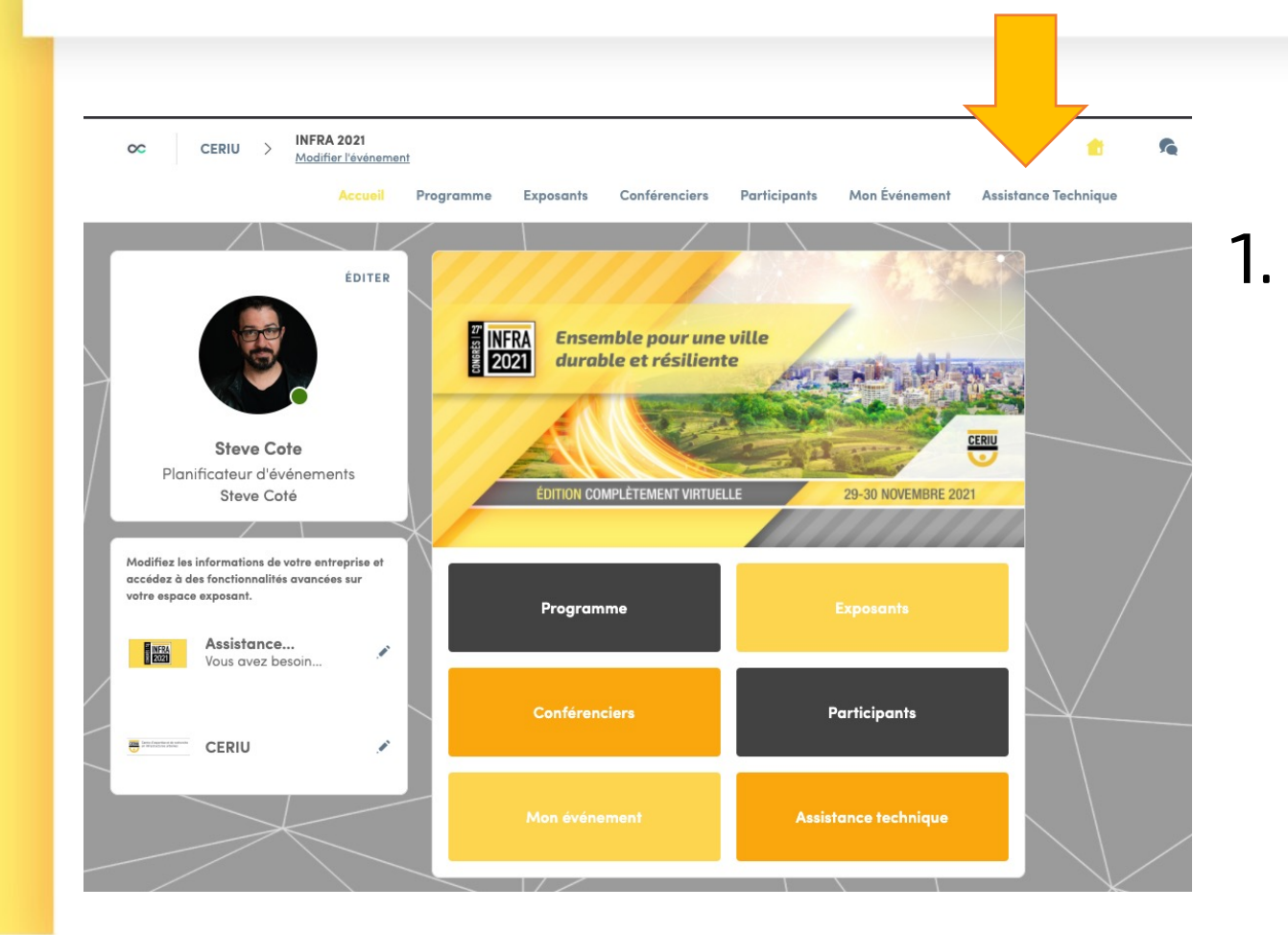

### Rendez-vous dans l'onglet *assistance technique*

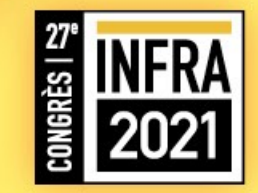

### **ASSISTANCE TECHNIQUE- BESOIN D'AIDE**

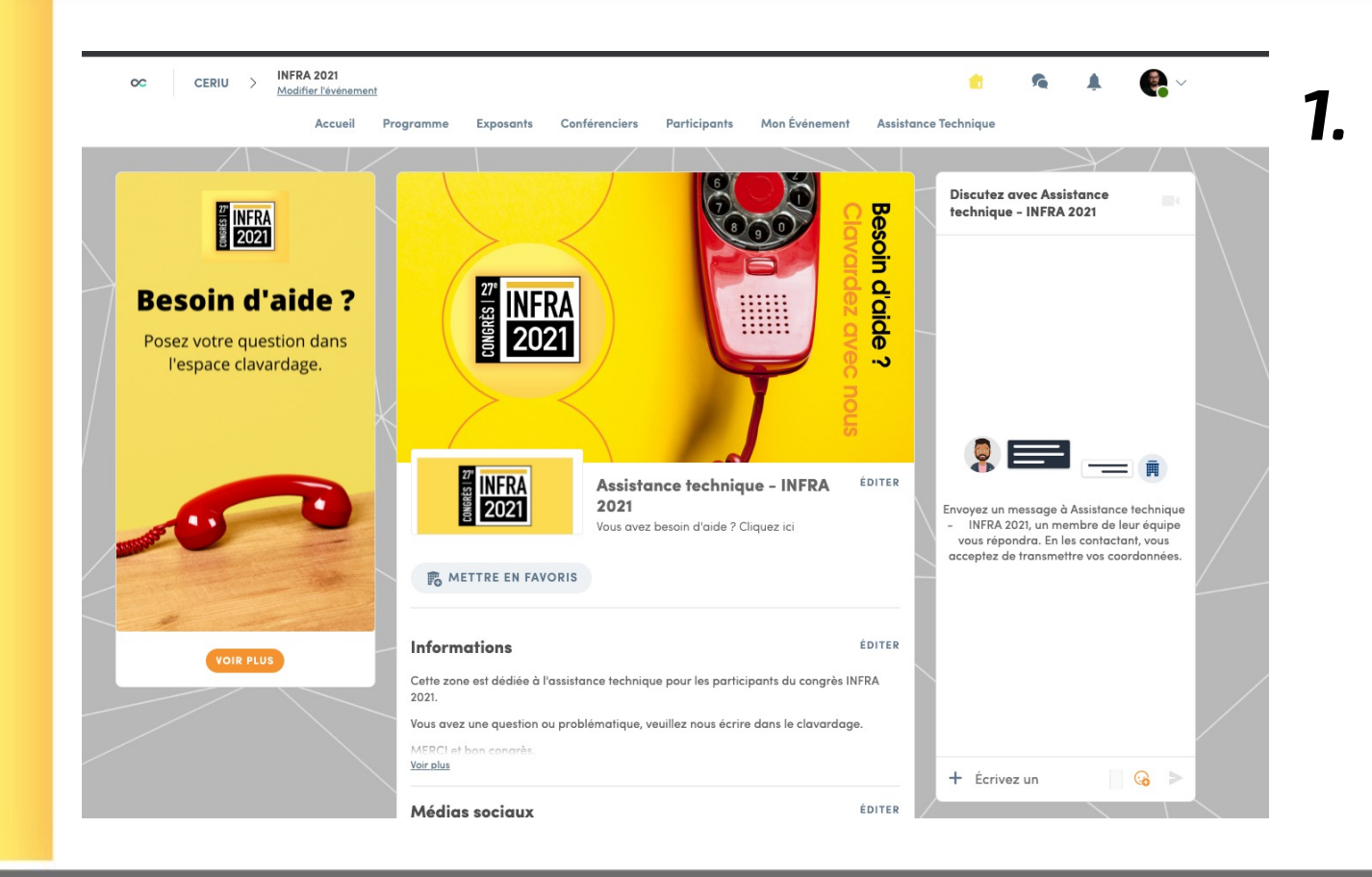

Clavardez avec notre équipe <u>lors du congrès</u> si vous avez besoin d'aide.

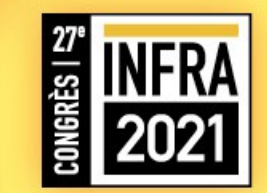

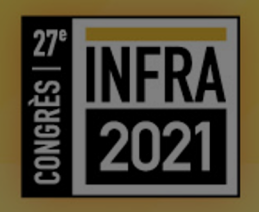

## Les fonctionnalités générales

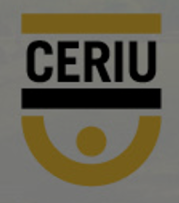

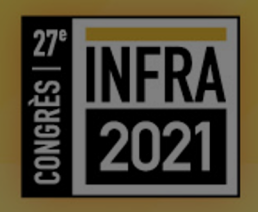

### Notifications

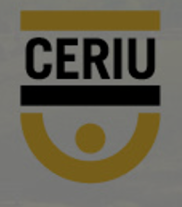

### NOTIFICATIONS

TOUT ce qui se passe sur votre profil génère des notifications.

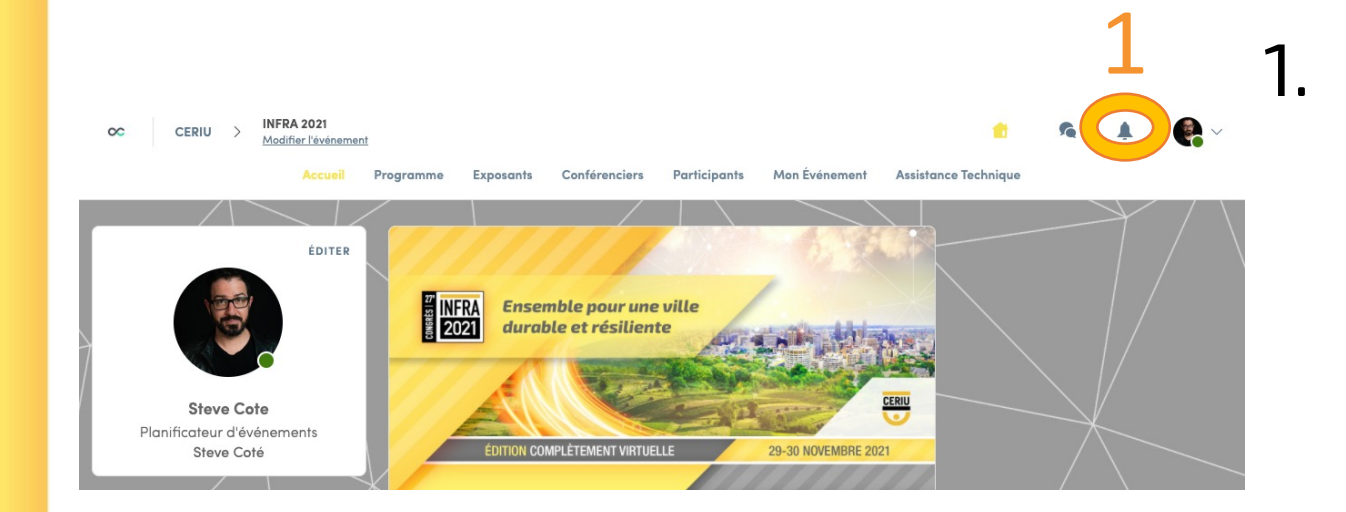

Cliquez sur la cloche pour retrouver les actions de votre profil.

Un courriel de notification pourrait vous être envoyé également.

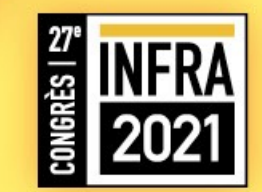

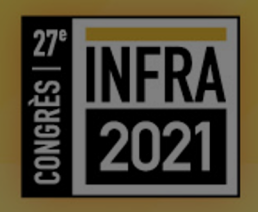

## Clavardage

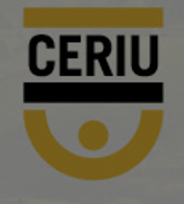

### **CLAVARDAGE - EXPOSANTS**

#### Pour discuter avec un exposant lors du congrès.

Les exposants sont disponibles pendant les pauses et les dîners pour discuter avec vous. En dehors de ces moments, il est préférable de prendre un rendezvous pour vous assurer une présence.

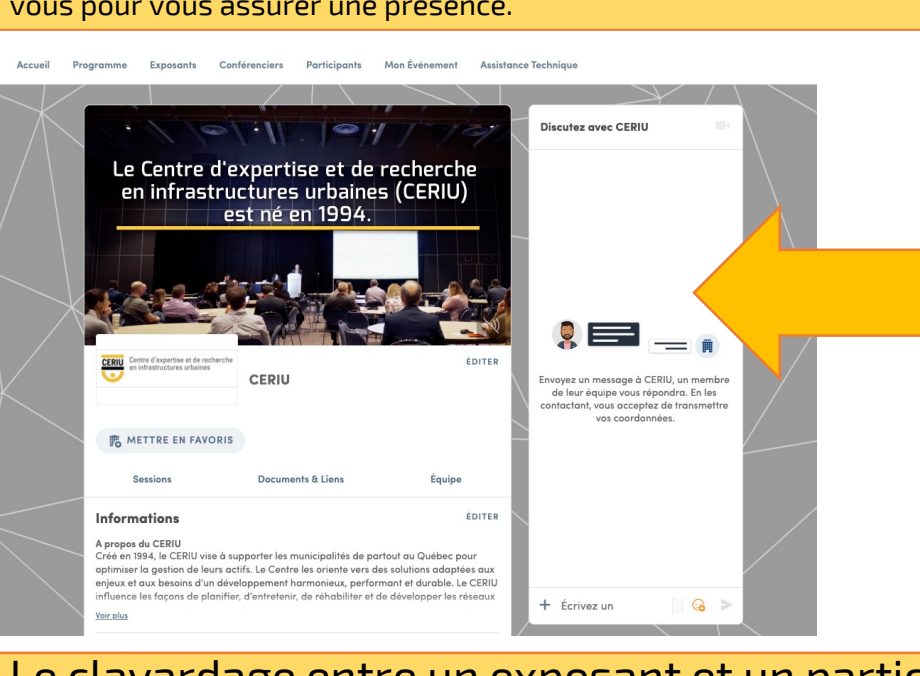

Le clavardage entre un exposant et un participant est privé. Les autres participants ne voient pas votre discussion.

- 1. Rendez-vous sur la page de l'exposant dans l'onglet **exposants**
- 2. Cliquez sur la fiche de l'exposant.
- Écrivez votre message dans l'espace prévu à droite.

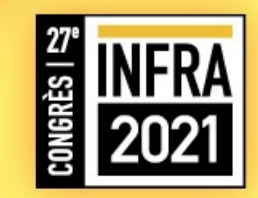

### CLAVARDAGE – CONFÉRENCIERS / PARTICIPANTS

#### Pour discuter avec un contact lors du congrès.

Vous avez accès à la fonctionnalité clavardage avec les contacts **SEULEMENT** si vous avez fait une demande de contact et que celleci a été acceptée par l'autre personne.

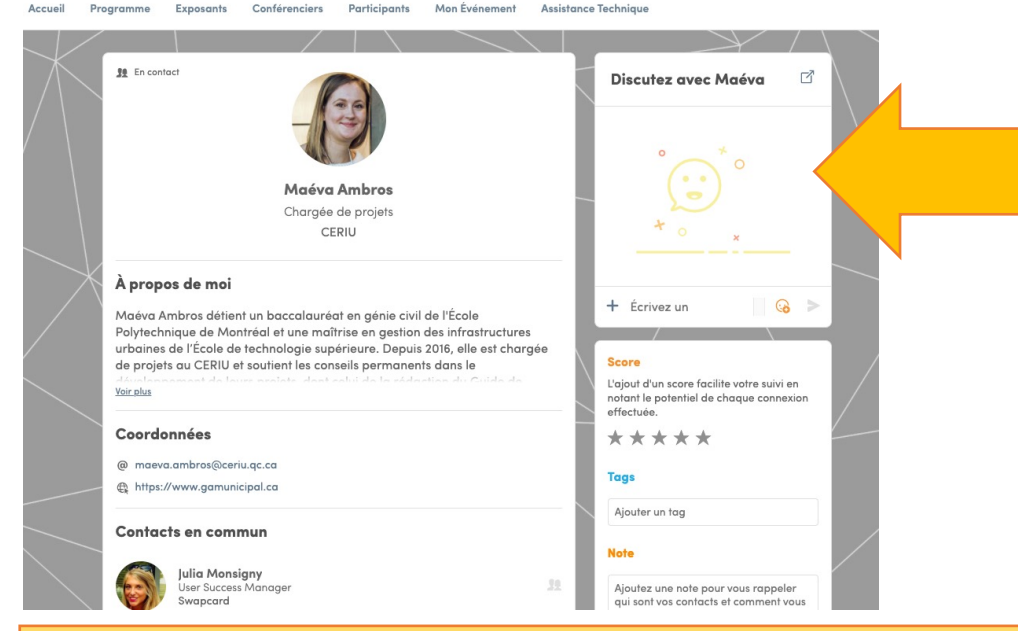

Le clavardage entre contact est privé. Les autres participants ne voient pas votre discussion.

- Rendez-vous dans l'onglet mon événement – mon networking
- 2. Cliquez sur la fiche du contact.
- Écrivez votre message dans l'espace prévu à droite.

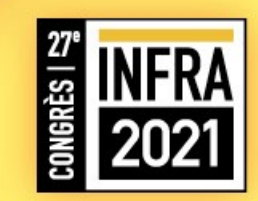

### RÉPONDRE À UN MESSAGE CLAVARDAGE

Le jour du congrès, vous devrez entrer sur la plateforme par votre compte personnel.

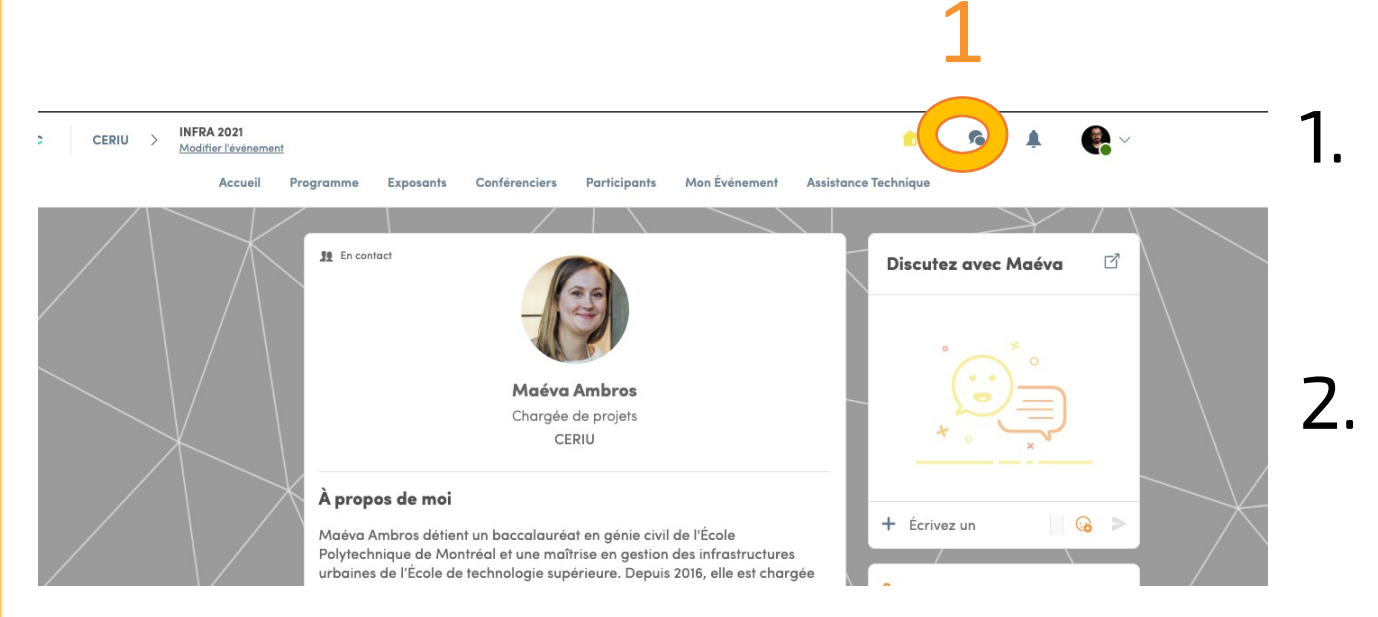

Les messages **clavardage** apparaîtront sous le sigle (bulle)

Cliquez sur la bulle.

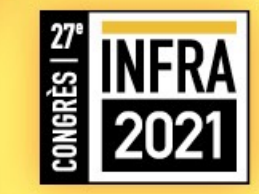

### RÉPONDRE À UN MESSAGE CLAVARDAGE

Vous retrouverez à cet endroit, les messages clavardage qui sont reliés à votre compte personnel.

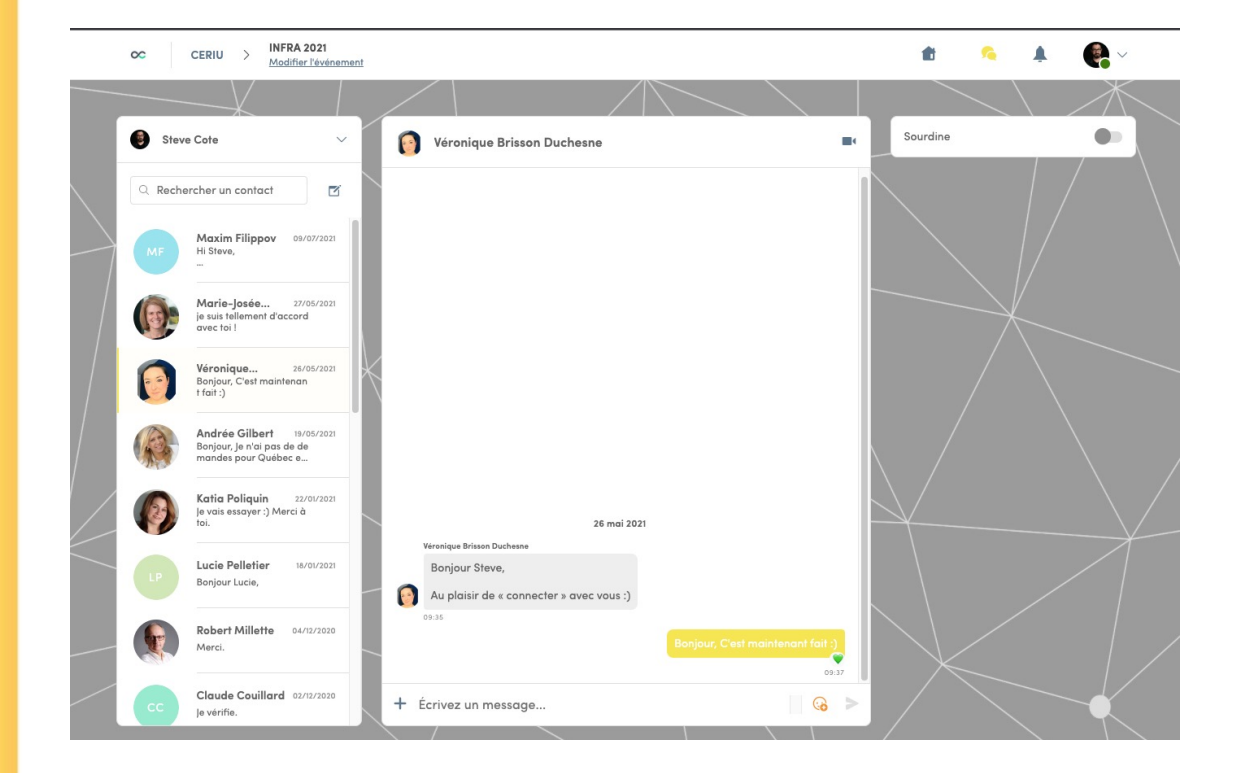

- Vous pouvez rechercher un message par le nom de votre contact.
- 4. Répondez aux messages.

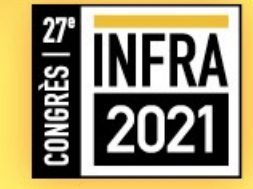

### **RÉPONDRE À UN MESSAGE CLAVARDAGE**

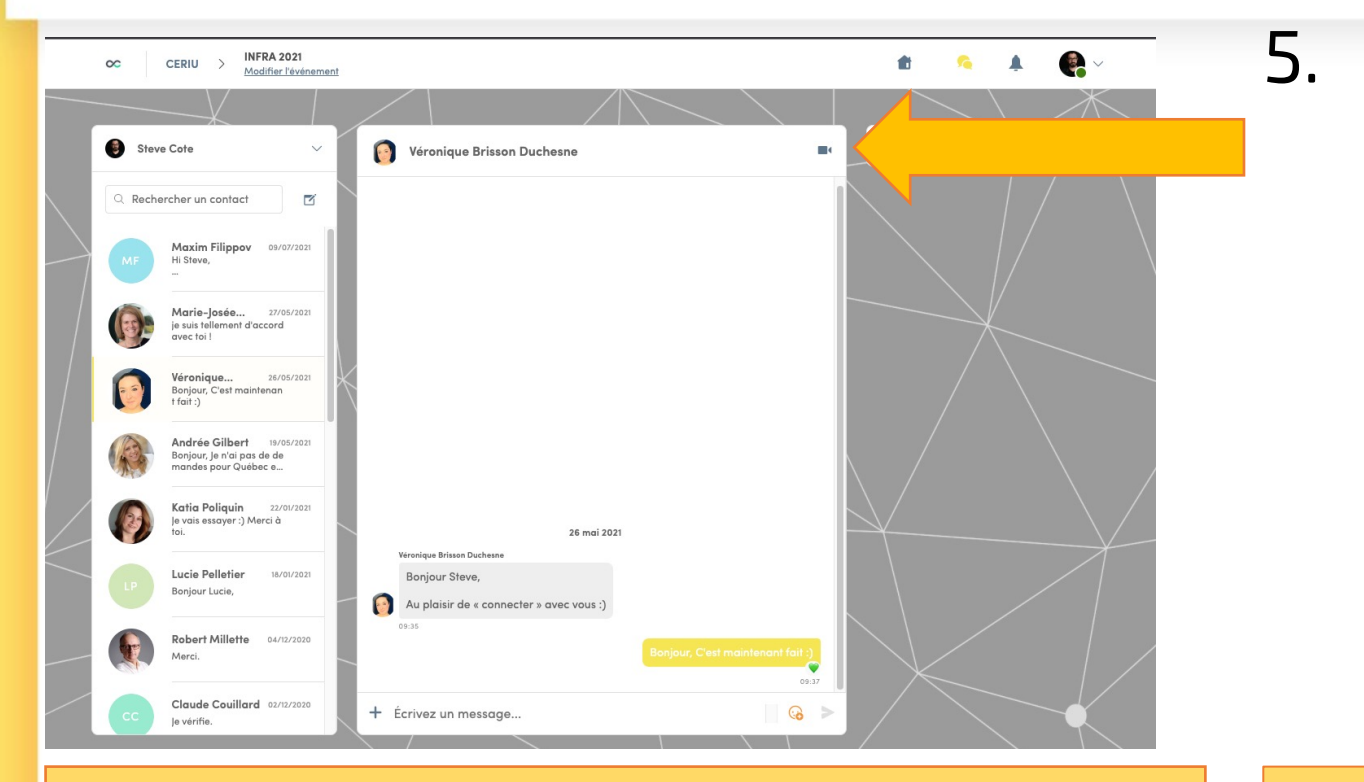

Si nécessaire, vous pouvez faire un appel vidéo avec votre contact (en cliquant sur la caméra).

La discussion vidéo entre contacts/participants est privée. Les autres participants ne voient pas votre discussion / appel. Votre ordinateur vous demandera des autorisations de caméra et écouteur la première fois.

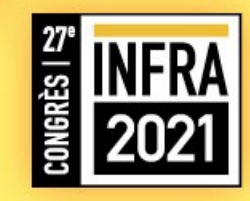

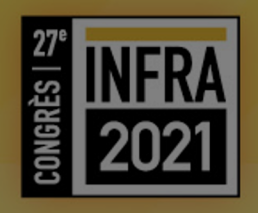

### Les rendez-vous

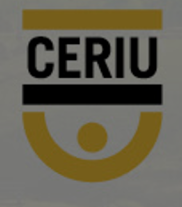

### **LES RENDEZ-VOUS – FAIRE UNE DEMANDE**

Les rendez-vous sont disponibles entre les exposants, participants et conférenciers.

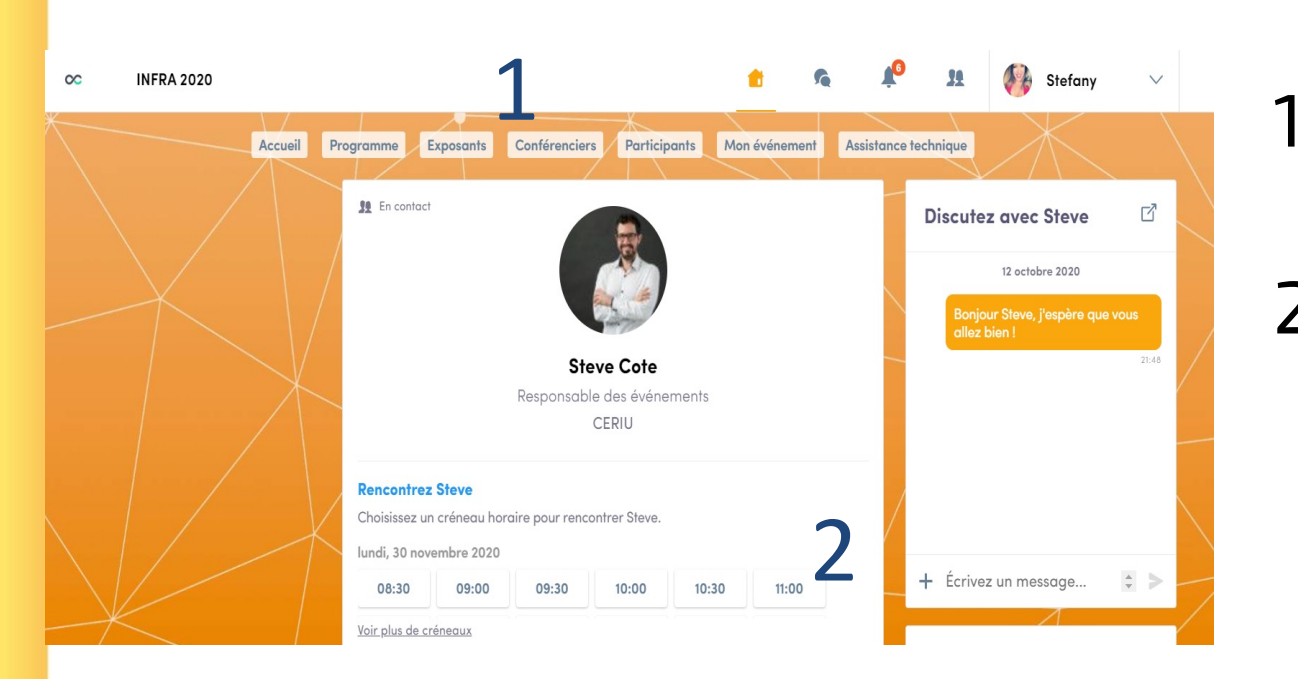

1. Cliquez sur la fiche participant ou exposants.

2. Sélectionnez votre plage horaire.

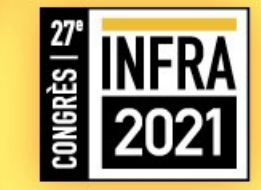

## LES RENDEZ-VOUS – ACCEPTEZ VOS DEMANDES.

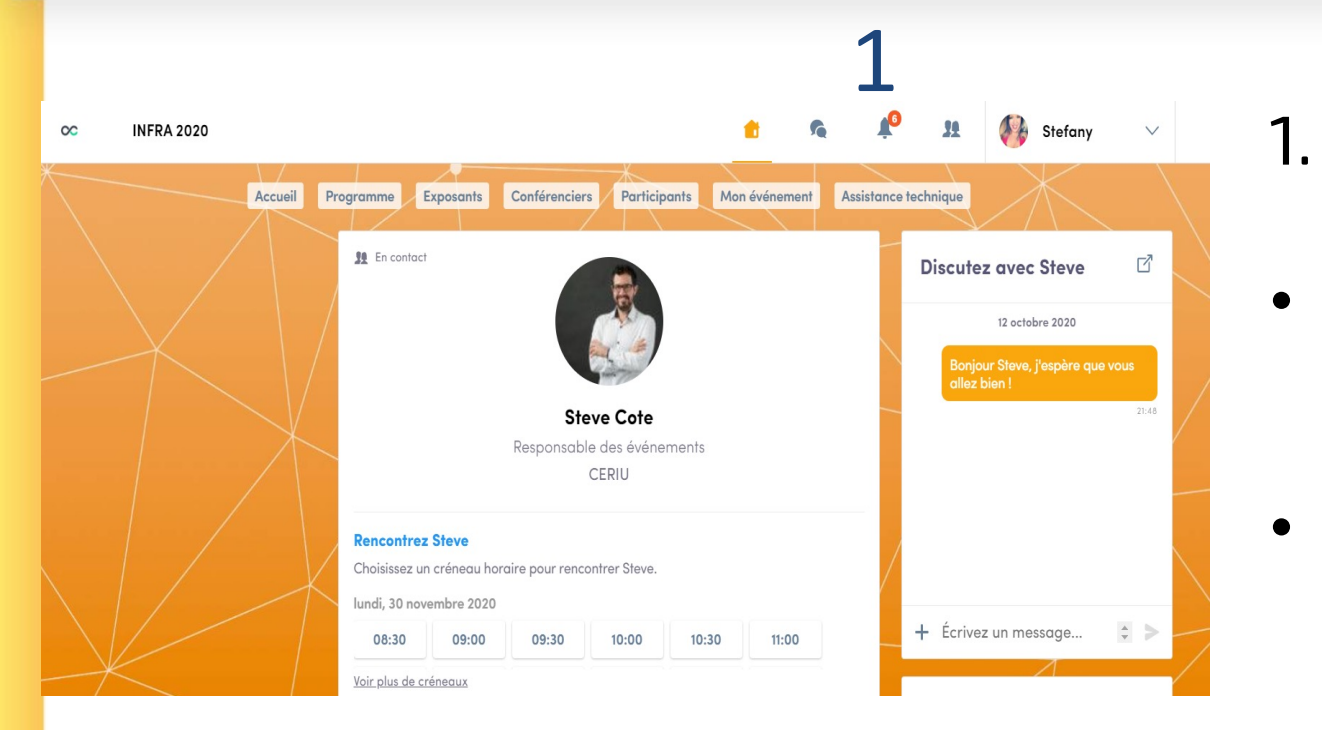

- Cliquez sur la bulle de notifications.
- Sélectionnez votre demande et acceptez ou refusez.
  - Par la suite, l'acceptation se retrouvera dans l'onglet **mon événement.**

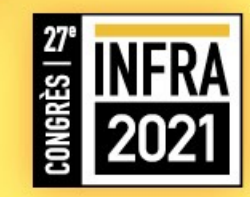

### **CENTRE D'AIDE SWAPCARD**

Plusieurs questions et fonctionnalités sont expliquées dans cette section.

<u>https://help-</u> attendees.swapcard.com/hc/fr

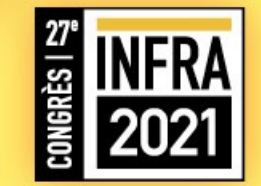